# **SIEMENS**

Applikationsbeschreibung • 05/2016

# SINAMICS G110M AS-i Ansteuerbausteine

Mit SIMATIC Step7 V13 SP1

http://support.automation.siemens.com/WW/view/de/109481531

## Gewährleistung und Haftung

#### Hinweis

Die Applikationsbeispiele sind unverbindlich und erheben keinen Anspruch auf Vollständigkeit hinsichtlich Konfiguration und Ausstattung sowie jeglicher Eventualitäten. Die Applikationsbeispiele stellen keine kundenspezifischen Lösungen dar, sondern sollen lediglich Hilfestellung bieten bei typischen Aufgabenstellungen. Sie sind für den sachgemäßen Betrieb der beschriebenen Produkte selbst verantwortlich. Diese Applikationsbeispiele entheben Sie nicht der Verpflichtung zu sicherem Umgang bei Anwendung, Installation, Betrieb und Wartung. Durch Nutzung dieser Applikationsbeispiele erkennen Sie an, dass wir über die beschriebene Haftungsregelung hinaus nicht für etwaige Schäden haftbar gemacht werden können. Wir behalten uns das Recht vor, Änderungen an diesen Applikationsbeispielen jederzeit ohne Ankündigung durchzuführen. Bei Abweichungen zwischen den Vorschlägen in diesem Applikationsbeispiel und anderen Siemens Publikationen, wie z.B. Katalogen, hat der Inhalt der anderen Dokumentation Vorrang.

Für die in diesem Dokument enthaltenen Informationen übernehmen wir keine Gewähr.

Unsere Haftung, gleich aus welchem Rechtsgrund, für durch die Verwendung der in diesem Applikationsbeispiel beschriebenen Beispiele, Hinweise, Programme, Projektierungs- und Leistungsdaten usw. verursachte Schäden ist ausgeschlossen, soweit nicht z.B. nach dem Produkthaftungsgesetz in Fällen des Vorsatzes, der groben Fahrlässigkeit, wegen der Verletzung des Lebens, des Körpers oder der Gesundheit, wegen einer Übernahme der Garantie für die Beschaffenheit einer Sache, wegen des arglistigen Verschweigens eines Mangels oder wegen Verletzung wesentlicher Vertragspflichten zwingend gehaftet wird. Der Schadensersatz wegen Verletzung wesentlicher Vertragspflichten ist jedoch auf den vertragstypischen, vorhersehbaren Schaden begrenzt, soweit nicht Vorsatz oder grobe Fahrlässigkeit vorliegt oder wegen der Verletzung des Lebens, des Körpers oder der Gesundheit zwingend gehaftet wird. Eine Änderung der Beweislast zu Ihrem Nachteil ist hiermit nicht verbunden.

Weitergabe oder Vervielfältigung dieser Applikationsbeispiele oder Auszüge daraus sind nicht gestattet, soweit nicht ausdrücklich von Siemens Industry Sector zugestanden.

Securityhinweise Siemens bietet Produkte und Lösungen mit Industrial Security-Funktionen an, die den sicheren Betrieb von Anlagen, Lösungen, Maschinen, Geräten und/oder Netzwerken unterstützen. Sie sind wichtige Komponenten in einem ganzheitlichen Industrial Security-Konzept. Die Produkte und Lösungen von Siemens werden unter diesem Gesichtspunkt ständig weiterentwickelt. Siemens empfiehlt, sich unbedingt regelmäßig über Produkt-Updates zu informieren.

> Für den sicheren Betrieb von Produkten und Lösungen von Siemens ist es erforderlich, geeignete Schutzmaßnahmen (z. B. Zellenschutzkonzept) zu ergreifen und jede Komponente in ein ganzheitliches Industrial Security-Konzept zu integrieren, das dem aktuellen Stand der Technik entspricht. Dabei sind auch eingesetzte Produkte von anderen Herstellern zu berücksichtigen. Weitergehende Informationen über Industrial Security finden Sie unter http://www.siemens.com/industrialsecurity.

Um stets über Produkt-Updates informiert zu sein, melden Sie sich für unseren produktspezifischen Newsletter an. Weitere Informationen hierzu finden Sie unter <u>http://support.automation.siemens.com</u>.

# Inhaltsverzeichnis

| Gew | ährleistu                                                                 | ng und Haftung                                                                                                    | 2                                            |
|-----|---------------------------------------------------------------------------|----------------------------------------------------------------------------------------------------|----------------------------------------------|
| 1   | Aufgabe                                                                   | 9                                                                                                    | 4                                            |
| 2   | Lösung                                                                    |                                                                                                    | 5                                            |
|     | 2.1<br>2.1.1<br>2.1.2<br>2.2                                              | AS-Interface Feldbussysteme<br>Übersicht AS-i-Master<br>SINAMICS G110M mit AS-Interface Spezifikation 3.0<br>Hard- und Software-Komponenten                                                                                                    | 5<br>5<br>6                                  |
| 3   | Konfigu                                                                   | ration und Projektierung                                                                                                    | 7                                            |
|     | 3.1<br>3.1.1<br>3.1.2<br>3.1.3<br>3.1.4<br>3.1.5<br>3.2<br>3.2.1<br>3.2.2 | AS-i-Master Projektierung<br>Kommunikationsprozessor CP 34x-2(P)<br>Netzübergang DP/AS-i Link<br>Netzübergang IE/AS-i LINK PN IO<br>ET200SP mit CM AS-i Master ST<br>CM 1243-2<br>G110M AS-i Slave Projektierung<br>Single Slave mit A-Adressbereich<br>Dual-Slave mit A/B-Adressbereich                                                                                                    | 7<br>8<br>9<br>10<br>11<br>11<br>11<br>14    |
| 4   | Inbetrie                                                                  | bnahme                                                                                                    | 20                                           |
|     | 4.1<br>4.2<br>4.2.1<br>4.2.2<br>4.2.3<br>4.2.4                            | Grundinbetriebnahme<br>Antriebsfunktionen<br>Quick Stop<br>Widerstandsbremsung<br>Motorhaltebremse<br>Motortemperaturüberwachung                                                                                                    | 20<br>22<br>23<br>23<br>23<br>24             |
| 5   | Antrieb                                                                   | steuerung                                                                                                    | 25                                           |
|     | 5.1<br>5.2<br>5.2.1<br>5.2.2<br>5.3<br>5.3.1                              | Ansteuern über die Prozessperipherie<br>Ansteuern mit Funktionsbausteinen<br>Kommunikationsprozessor CP34x-2(P)<br>Single Slave mit "LASiCom_Single343" (FC143)<br>Netzübergänge und ET200SP CM AS-i Master ST<br>Dual Slave mit "LASiCom_DualClassic/Linear" (FC245/246)<br>Zyklische Analogdaten<br>Azyklische Dienste<br>Parameter lesen und schreiben mit<br>"LASiCom_RWParameter" (FB247) | 26<br>27<br>27<br>30<br>31<br>32<br>33<br>33 |
|     | 5.3.2                                                                     | Baustein zum Schreiben eines Antriebsdatensatzes (FB248)                                                                                                    | 34                                           |
| 6   | Literatu                                                                  | rhinweise                                                                                                    | 37                                           |
| 7   | Anspree                                                                   | chpartner                                                                                                    | 37                                           |
| 8   | Historie                                                                  |                                                                                                    | 37                                           |

## 1 Aufgabe

Der SINAMICS G110M mit CU240M AS-i wird von einem AS-i-Master angesteuert. Das Programm zum Schreiben der Steuerbits und des Sollwertes sowie zum Lesen von Zustandsbits soll mit TIA Portal Step7 V13 erstellt werden.

Zum einen sollen verschiedene Konfigurationen des SINAMICS G110M als AS-i-Slave möglich sein und zum anderen sollen verschiedene AS-i-Master und Netzübergänge wie DP-AS-i-Links oder PN-AS-i-Links verwendet werden können. Darüber hinaus soll der azyklische Parameterzugriff zum SINAMICS G110M lesend sowie schreibend, als auch die Grundinbetriebnahme des SINAMICS G110M über den AS-i-Master möglich sein.

Die azyklische Kommunikation zwischen AS-i-Master und AS-i-Slave soll mit Hilfe des Funktionsbausteins FB19 "ASI-CTRL" erfolgen, damit auch PROFINET-Netzübergänge ermöglicht werden <u>\5</u>].

Der SINAMICS G110M AS-i implementiert die AS-i-Spezifikation V3.0. Die AS-i-Master müssen demnach ebenfalls der Spezifikation V3.0 entsprechen.

# 2 Lösung

## 2.1 AS-Interface Feldbussysteme

#### 2.1.1 Übersicht AS-i-Master

In Abbildung 2-1 wird ein Überblick über die verschiedenen AS-i-Master gegeben, welche die AS-Interface Spezifikation 3.0 erfüllen.

Abbildung 2-1: Anbindung des G110M an AS-i-Master mit AS-Interface Spezifikation 3.0 \$7-300/400/1200/1500 CPU

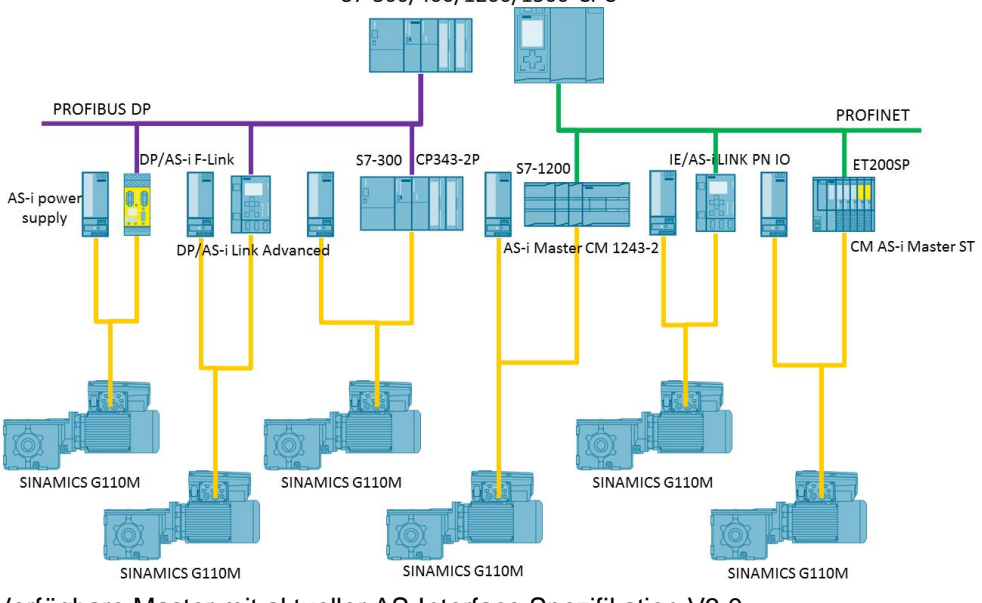

Verfügbare Master mit aktueller AS-Interface Spezifikation V3.0

- CP 343-2, CP 343-2P (S7-300 / ET 200M)
- DP/AS-i LINK Advanced
- DP/AS-i F-Link
- DP/AS-Interface Link 20E
- IE/AS-i LINK PN IO<sup>1</sup>
- CM 1243-2 (S7-1200)<sup>2</sup>
- CM AS-i Master ST (ET 200SP)

#### 2.1.2 SINAMICS G110M mit AS-Interface Spezifikation 3.0

Die AS-Interface Spezifikation V3.0 beschreibt ein Feldbussystem mit einem AS-i Master und max. 62 AS-i Slaves.

- Die Standard-Slaves belegen wie bisher eine AS-i Adresse (1...31).
- SINAMICS G110M Slaves besitzen eine erweiterte Adressierung, welche sich in einen Adressbereich mit A-Adresse (1A...31A) und mit B-Adresse (1B...31B) unterteilt (sog. A/B Slaves). Somit lassen sich bis zu 62 A/B-Slaves an einem AS-Interface Netz betreiben.

<sup>&</sup>lt;sup>1</sup> Bausteinbibliothek unterstützt keine azyklischen Befehle für den IE/AS-i Link

<sup>&</sup>lt;sup>2</sup> Bausteinbibliothek unterstützt nicht den CM1243-2 Master

- Ein Mischbetrieb von Standard-Slaves und SINAMICS G110M A/B-Slaves ist problemlos möglich. Der AS-i Master erkennt automatisch, welcher Typ von Slave angeschlossen ist, so dass der Anwender keine besonderen Einstellungen eingeben muss.
- Ein digitaler AS-i Slave besitzt bis zu 4 digitale Eingänge und 4 digitale Ausgänge.
- Die integrierte Analogwertübertragung ermöglicht einen Zugriff auf Analogwerte wie bei Digitalwerten, ohne dass spezielle Funktionsbausteine benötigt werden.

#### Maximale Zykluszeit der digitalen Signale

```
Tabelle 2-1: Maximale Zykluszeiten für SINAMICS G110M AS-i-Slaves
```

| Art des G110M Betriebs                                            | Max. Zykluszeit Digitalsignale |
|-------------------------------------------------------------------|--------------------------------|
| 31 SINAMICS G110M Single Slaves mit A-<br>Adressbereich (4DI/4DO) | 20 ms                          |
| 62 SINAMICS G110M A/B Dual Slaves<br>(8DI/8DO)                    | 40 ms                          |

## 2.2 Hard- und Software-Komponenten

Neben den zuvor aufgelisteten AS-i-Mastern wird die nachfolgende Hard- und Software verwendet.

#### Hardware-Komponenten

| Komponente                    | Anz. | Bestellnummer        | Hinweis                                                       |
|-------------------------------|------|----------------------|---------------------------------------------------------------|
| CU240M AS-i                   | 1    | 6SL3544-0xB02-1MA0   | Baugrößen 71, 80/90,<br>100/112 Schraub- oder<br>Stecktechnik |
| PM240M                        | 1    | 6SL3517-1BExx-xAM0   | 0,37 – 4 kW                                                   |
| SIMOGEAR<br>Getriebemotor     | 1    | 2KJ3xxx-xxxxx-xxxx-Z | Wandmontage möglich                                           |
| AS-i-Power                    | 1    | 3RX950x-xBA00        | 230VAC Eingangsspannung<br>oder 24VDC                         |
| AS-i M12 Abzweig              | 1    | 3RK1901-1NR2x        | 1m oder 2m                                                    |
| AS-i Profilleitung<br>gelb    | 1    | 3RX901x-0AA00        | 100m oder 1km                                                 |
| AS-i Profilleitung<br>schwarz | 1    | 3RX902x-0AA00        | 100m oder 1km                                                 |

Tabelle 2-2: Hardware-Komponenten

Unter <u>\6</u> finden Sie einen Katalog für Ergänzungsprodukte.

#### Software-Komponenten

#### Tabelle 2-3: Software-Komponenten

| Komponente                     | Anz. | Bestellnummer      | Hinweis              |
|--------------------------------|------|--------------------|----------------------|
| Step7 V13 SP1                  | 1    | 6ES7822-1AA03-0YA5 |                      |
| SINAMICS<br>Startdrive V13 SP1 | 1    | 6SL3072-4DA02-0XG0 | Kostenloser Download |

# 3 Konfiguration und Projektierung

## 3.1 AS-i-Master Projektierung

Das nachfolgende Kapitel beschreibt im Ansatz die Projektierung verschiedener AS-i Master und des AS-i Feldbus im TIA. Für weiterführende Information wird auf die jeweilige Betriebsanleitung des AS-i Masters verwiesen.

```
Hinweis Die meisten AS-i-Master besitzen Funktionen zur automatischen Adressierung nicht adressierter Slaves sowie zum Auslesen und übernehmen der bestehenden AS-Interface-Feldbuskonfiguration, so dass die Projektierung der Slaves im SIMATIC Manager nicht notwendig ist.
```

#### Sortierungen im Adressbereich

Die Netzübergänge haben Sortierfunktionen um die Slaves im E-A-Bereich zu packen. Dabei wird zwischen der "klassischen" (Classic) als auch der "lineare" (Linear) Sortierung unterschieden.

| E/A-<br>Anfangsadresse | Slave-<br>Adresse | E/A-Adresse klassische<br>Sortierung | E/A-Adresse Lineare<br>Sortierung |
|------------------------|-------------------|--------------------------------------|-----------------------------------|
| 100                    | 1A                | 100                                  | 101                               |
| 100                    | 2A                | 101                                  | 102                               |
| 100                    | 3B                | 134                                  | 135                               |
| 256                    | 5A                | 260                                  | 261                               |

| Taballa 3-1. | Sortierungen | dos | Adresshereichs | hoi | Netzübergängen |
|--------------|--------------|-----|----------------|-----|----------------|
| Tabelle 3-1. | Somerungen   | ues | Adiesspereichs | Dei | neizubergangen |

#### 3.1.1 Kommunikationsprozessor CP 34x-2(P)

Fügen Sie den Kommunikationsprozessor aus dem Hardware-Katalog in das Rack ein, hier CP343-2P.

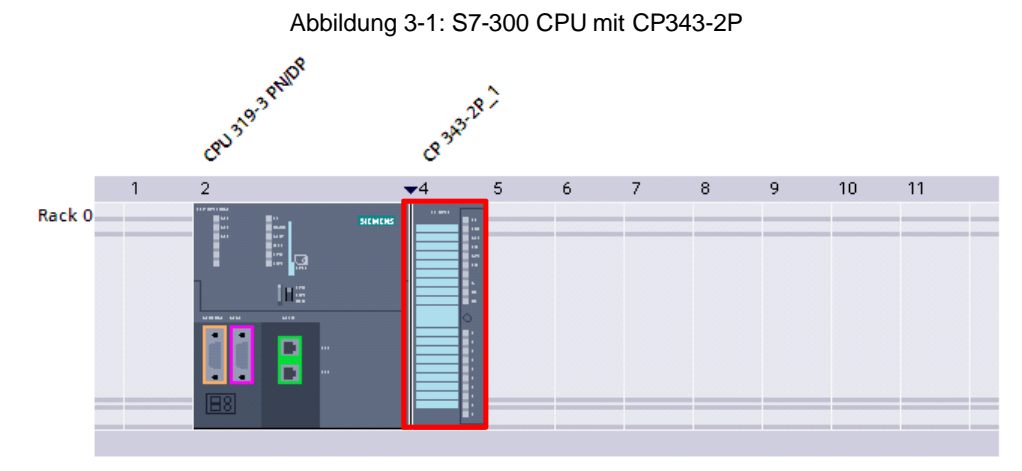

Geben Sie eine Anfangsadresse für den E-A-Bereich des Prozessabbildes an, hier 100. Der Adressbereich 1A bis 31A kann direkt innerhalb der 16 Byte abgebildet werden. Für das Ansteuern von B-Slaves kann der Baustein LASiCom\_Analog343 verwendet werden.

| Abbildung 3-2: E/A-Adressen c | des CP343-2F |
|-------------------------------|--------------|
|-------------------------------|--------------|

| CP 343-2P_1 [CP 343-2P]                                |              |              |                 |        |
|--------------------------------------------------------|--------------|--------------|-----------------|--------|
| Allgemein                                              | IO-Variablen | Systemkonst  | tanten Tex      | cte    |
| <ul> <li>✓ Allgemein</li> <li>Kataloginform</li> </ul> | nation       | E/A-Adressen |                 |        |
| Betriebsparame<br>E/A-Adressen                         | ter          | Eingangsadr  | essen           |        |
| AS-Interface                                           |              |              | Anfangsadresse: | 100    |
|                                                        |              |              | Endadresse:     | 115    |
|                                                        |              |              | Prozessabbild:  | OB1-PA |
|                                                        | •            | Ausgangsad   | ressen          |        |
|                                                        |              |              | Anfangsadresse: | 100    |
|                                                        |              |              | Endadresse:     | 115    |
|                                                        |              |              | Prozessabbild:  | OB1-PA |
|                                                        |              |              |                 |        |

### 3.1.2 Netzübergang DP/AS-i Link

Fügen Sie den Netzübergang DP/AS-i Link, hier Advanced, aus dem Hardware-Katalog in das Profibus-Netzwerk ein.

| Abbildung 3-3: DP/                         | AS-i Link |
|--------------------------------------------|-----------|
| Link_1<br>DP/AS-i Link Adv<br><u>PLC_4</u> |           |

Unter "AS-i Master 1 > E/A-Adressen" können Sie die E/A-Adressbereich des AS-i-Netzwerks festlegen.

Abbildung 3-4: E/A-Adressen des DP/AS-i Link

| Link_1 [DP/AS-i | ink_1 [DI/AS-i Link Advanced, 2 M] 📴 Eigenschaften 🚺 Info 🗓 🗓 Diagnose 🗊 🗏 🔻 |                         |        |  |   |   |   |
|-----------------|------------------------------------------------------------------------------|-------------------------|--------|--|---|---|---|
| Allgemein       | IO-Variablen                                                                 | Systemkonstanten Text   | .e     |  |   |   |   |
| ▶ Allgemein     |                                                                              |                         |        |  |   |   | ^ |
| PROFIBUS-Adress | se 👘                                                                         | EIA-Auressen            |        |  |   |   | = |
| Ansprechüberwa  | schung                                                                       | Eingangsadressen        |        |  |   |   |   |
| SYNC/FREEZE     |                                                                              |                         |        |  |   |   |   |
| Diagnoseadress  | en                                                                           | Anfangsadresse:         | 0      |  |   |   |   |
| 🔻 AS-i Master 1 |                                                                              | Endadresse:             | 31     |  | J |   |   |
| Allgemein       |                                                                              | De seu de tra li Harres | 22     |  |   |   |   |
| Betriebsparar   | neter                                                                        | Reservierte Lange:      | 32     |  |   |   |   |
| 👻 E/A-Adressen  |                                                                              | Prozessabbild:          | OB1-PA |  |   | - |   |
| Anordnung       | ,                                                                            |                         |        |  |   |   |   |
| AS-Interface    | 4                                                                            | Ausgangsadressen        |        |  |   |   |   |
| ▼ AS-i Master 2 |                                                                              |                         |        |  |   |   |   |
| Allgemein       | Þ                                                                            | Anfangsadresse:         | 0      |  |   |   |   |
| Betriebsparar   | neter                                                                        | Endadresse:             | 31     |  |   |   |   |
| E/A-Adressen    |                                                                              | Desenvierte Länge:      | 30     |  |   |   |   |
| Adressübersi    | cht                                                                          | Reserviente Lange.      |        |  |   |   |   |
| AS-Interface    |                                                                              | Prozessabbild:          | OB1-PA |  |   | - |   |
|                 |                                                                              |                         |        |  |   |   |   |

Zusätzlich stehen unter "AS-i Master 1 > E/A-Adressen > Anordnung" Funktionen zum Sortieren und Packen der AS-i Slaves zur Verfügung. Abhängig von der Sortiermethode muss der entsprechende Baustein für die zyklische Kommunikation gewählt werden.

Abbildung 3-5 Anordnung der E/A-Adressen

| Link_1 [DP/AS-i Link Advanced, 2 | M] 📴 Eigenschaften 🚺 Info 🤢 🗓 Diagnose 🖃 🖶 🔻 |
|----------------------------------|----------------------------------------------|
| Allgemein IO-Variablen           | Systemkonstanten Texte                       |
| ▶ Allgemein                      | . As a day of a                              |
| PROFIBUS-Adresse                 | > Anoranung                                  |
| Ansprechüberwachung              |                                              |
| SYNC/FREEZE                      | Sortieren - CLASSIC                          |
| Diagnoseadressen                 |                                              |
| ▼ AS-i Master 1                  | Sortieren - LINEAR                           |
| Allgemein                        | Packen                                       |
| Betriebsparameter                |                                              |
| ▼ E/A-Adressen                   |                                              |
| Anordnung •                      |                                              |
| AS-Interface                     |                                              |
| ▶ AS-i Master 2                  |                                              |

#### 3.1.3 Netzübergang IE/AS-i LINK PN IO

Hinweis Die Bausteinbibliothek unterstützt derzeit nur die zyklische Kommunikation. Die Bausteine für die azyklischen Befehle können nicht mit dem IE/AS-i Netzübergang verwendet werden. Für die azyklische Kommunikation stehen nur die Systemfunktionen (SFB52/53) und nicht der ASI\_CTRL (FB19) zur Verfügung.

Fügen Sie den Netzübergang IE/AS-i Link IO aus dem Hardware-Katalog in das Profinet-Netzwerk ein.

Abbildung 3-6: IE/AS-i Link IO

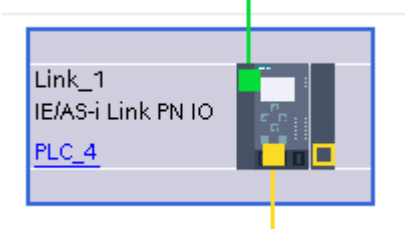

#### 3.1.4 ET200SP mit CM AS-i Master ST

Fügen Sie die Kommunikationsbaugruppe CM AS-i Master ST aus dem Hardware-Katalog in die ET200SP-Station ein.

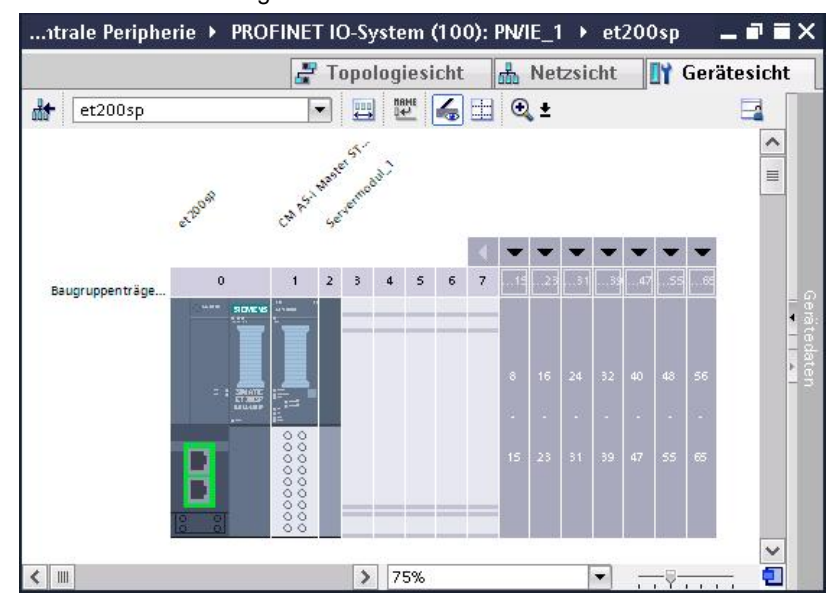

Abbildung 3-7: ET200SP mit CM AS-I Master ST

Geben Sie die E/A-Anfangsadresse des AS-I Netzwerks an. Die reservierte Länge definiert die Anzahl der möglichen Slaves.

Abbildung 3-8: E/A-Adressen des CM AS-I Master ST

| CM AS-i Master ST_1 [CM AS-i N                   | laster ST] 🧧 Eigenschaften 🚯 Info 🔒 📱 Diagnose 💷 🗏 🔻 |
|--------------------------------------------------|------------------------------------------------------|
| Allgemein IO-Variablen                           | Systemkonstanten Texte                               |
| ✓ Allgemein<br>Projektinformation                | E/A-Adressen                                         |
| Kataloginformation                               | Eingangsadressen                                     |
| Potenzialgruppe (AS-i Netz)<br>Betriebsparameter | Anfangsadresse: 64                                   |
| E/A-Adressen<br>Statusinformation                | Endadresse: 95                                       |
| AS-Interface                                     | Ausgangsadressen                                     |
|                                                  | Anfangsadresse: 64                                   |
|                                                  | Endadresse: 95                                       |
|                                                  | Länge des E/A-Bereichs                               |
|                                                  | Reservierte Länge: 32 Byte                           |

#### 3.1.5 CM 1243-2

**Hinweis** Die Bausteinbibliothek unterstützt nicht den S7-1200 AS-i Master CM1243-2. Unter Verwendung der HW-ID können die Systemfunktionen zur zyklischen oder azyklischen Kommunikation verwendet werden. Über die E/A-Adressen können aber auch die DI/DO direkt geschrieben oder gelesen werden.

Fügen Sie das Kommunikationsmodul CM1243-2 aus dem Hardware-Katalog in das S7-1200 Rack ein.

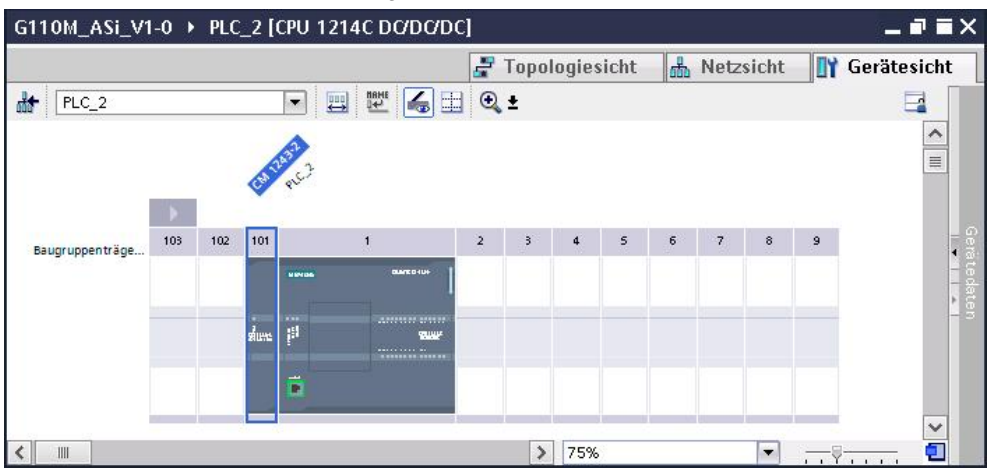

Abbildung 3-9: S7-1200 mit CM1243-2

Unter "E/A-Adressen > Adressübersicht" finden Sie eine Übersicht aller E/A-Adressen und die jeweilige HW-ID für jeden AS-i Slave. Die HW-ID wird für das Schreiben und Lesen mittels Systemfunktionen benötigt.

| Abbildung | 3-10. | Adressübersicht |
|-----------|-------|-----------------|
| Abbildung | 5-10. | Auressubersient |

| CM 1243-2 [CM 1243-2]     |                          | 📃 🔍 Eigen  | schaften       | 🗓 Info 🔒   | 🞖 Diagnose |   |
|---------------------------|--------------------------|------------|----------------|------------|------------|---|
| Allgemein IO-Variablen    | Systemkonsta             | nten       | Texte          |            |            |   |
| ▼ Allgemein               | å elve e evile eveletet. |            |                |            |            |   |
| Projektinformation        | Adressubersicht          |            |                |            |            |   |
| Kataloginformation        | AS-i Slavezuor           | dnung im o | ligitalen Adro | essbereich |            |   |
| Betriebsparameter         |                          |            |                |            |            |   |
| ▼ E/A-Adressen            | E-Adresse                | A-Adresse  | AS-i Adresse   | HW-ID      |            |   |
| Adressübersicht           |                          |            | 0              | 335        |            | ~ |
| ▼ AS-i-Schnittstelle (X1) | 2                        | 2          | 1A             | 336        |            | _ |
| Allgemein                 | 33                       | 33         | 1B             | 337        |            | = |
| AS-Interface              | 3                        | 3          | 2A             | 338        |            |   |
| HW-Kennung                | 34                       | 34         | 2B             | 339        |            |   |
|                           | 4                        | 4          | ЗА             | 340        |            |   |
|                           | 35                       | 35         | 3B             | 341        |            |   |
|                           | 5                        | 5          | 4A             | 342        |            |   |
|                           | 36                       | 36         | 4B             | 343        |            |   |
| 4                         | 6                        | 6          | 5A             | 344        |            |   |
|                           | 37                       | 37         | 5B             | 345        |            |   |
|                           | 7                        | 7          | 6A             | 346        |            | * |
|                           |                          |            |                |            |            |   |

## 3.2 G110M AS-i Slave Projektierung

#### 3.2.1 Single Slave mit A-Adressbereich

Der Single Slave stellt die AS-i typischen vier Bits zur Ansteuerung bzw. zur Statusübermittlung zur Verfügung. In der Namensgebung des SINAMICS G110M

wird der Single Slave auch Slave 2 genannt. Slave 1 ist unbelegt und wird nur bei Verwendung des Dual Slaves benötigt. Die AS-Interface Digitaleingänge sind Statusmeldungen des Antriebs an den AS-i-Master.

Tabelle 3-2: Belegung der Digitaleingänge des Single Slaves (Slave 2)

| Statusbit | Parameter | Funktion                         |  |  |
|-----------|-----------|----------------------------------|--|--|
| DI0       | r899.0    | Antrieb ist einschaltbereit      |  |  |
| DI1       | r807.0    | Antrieb ist in Betrieb           |  |  |
| DI2       | r722.0    | Digitaleingang 0 ist angesteuert |  |  |
| DI3       | r722.1    | Digitaleingang 1 ist angesteuert |  |  |

Die Digitalausgänge des AS-i Slaves sind die Steuersignale des AS-i Masters an den Antrieb. Mit dem Single Slave können über die vier Digitalausgänge 14 verschiedene Festdrehzahlen angewählt werden. Tabelle 3-3 zeigt die Kombinatorik der vier Digitalausgänge und deren Funktion.

Tabelle 3-3: Belegung der Digitalausgänge des Single Slaves (Slave 2)

| DO3 | DO2 | D01 | DO0 | Funktion                 |  |  |
|-----|-----|-----|-----|--------------------------|--|--|
| 0   | 0   | 0   | 0   | Kein Fahrbefehl          |  |  |
| 0   | 0   | 0   | 1   | Start mit Sollwert 1     |  |  |
| 0   | 0   | 1   | 0   | Start mit Sollwert 2     |  |  |
| 0   | 0   | 1   | 1   | Start mit Sollwert 3     |  |  |
|     |     |     |     |                          |  |  |
| 1   | 1   | 1   | 0   | Start mit Sollwert 14    |  |  |
| 1   | 1   | 1   | 1   | Fehlerquittierung / OFF2 |  |  |

Der SINAMICS G110M Single Slave besitzt das Slave-Profil aus 7.F.E nach AS-Interface Protokoll 3.0.

Tabelle 3-4: Slave-Profil des SINAMICS G110M Single Slaves

| ю           | ID | ID2 | ID1 |
|-------------|----|-----|-----|
| 7 (B B B B) | F  | E   | F   |

#### **Projektierung im TIA Portal**

Wechseln Sie in die Netzsicht und öffnen Sie den Hardware-Katalog. Fügen Sie für den SINAMICS G110M Single Slave einen "AS-i Standard Slave Universal" aus dem Ordner "Feldgeräte > AS-Interface > Universalbaugruppen" in das Netzwerk ein.

| Ha | ordware-Katalog 🛛 🖬 🔳 🕨         |      |
|----|---------------------------------|------|
| 0  | ntionen                         |      |
| -  |                                 | Har  |
| ~  | Katalog                         | dwa  |
|    | itin (jen)                      | re-k |
|    | Filter                          | ata  |
|    | Controller                      | 60   |
|    | 🛅 нмі                           |      |
|    | 🛅 PC-Systeme                    | U    |
| ٠  | 🚘 Antriebe & Starter            | 0    |
|    | 🛅 Netzkomponenten               | nli  |
| ٠  | 🛅 Erfassen & Überwachen         | ne-  |
| ٠  | 🛅 Dezentrale Peripherie         | Too  |
| •  | 🛅 Feldgeräte                    | slo  |
|    | ▼ 🛅 AS-Interface                |      |
|    | 🕶 🛅 Universalbaugruppen         | Ð    |
|    | 📕 AS-i F Slave Universal        | Au   |
|    | 📕 AS-i Standard Slave Universal | Ifg  |
|    | 🚺 AS-i Proxy Slave              | abe  |

Abbildung 3-11: Hardware-Katalog

Öffnen Sie die Eigenschaften in der Geräteansicht des AS-i Standard Slaves. Unter AS-Interface können Sie den Slave einem AS-i-Netzwerk zuordnen und eine Adresse vergeben.

Abbildung 3-12: AS-i Adresse des Standard Slaves

| AS-i Standard Slav                                       | /e_5 [AS-i Stand | ard Slave] 📧 Eigenschaften 🚺 Info 👔 🗓 Diagnose 🗉 | 7 🗏 ▼ |
|----------------------------------------------------------|------------------|--------------------------------------------------|-------|
| Allgemein I                                              | O-Variablen      | Systemkonstanten Texte                           |       |
| <ul> <li>✓ Allgemein</li> <li>Kataloginformat</li> </ul> | tion             | AS-Interface                                     |       |
| AS-Interface                                             |                  | Vernetzt mit                                     |       |
| ▼ Optionen                                               |                  |                                                  |       |
| Profil                                                   |                  | Netz AS-i_1                                      | -     |
| Parameter                                                |                  | Neues Subnetz hinzufügen                         |       |
| E/A-Adressen                                             |                  |                                                  |       |
|                                                          |                  | Adresse(n)                                       |       |
|                                                          |                  | Adresse 3                                        | •     |
|                                                          |                  |                                                  |       |

Unter "Optionen > Profil" können Sie das AS-i Profil des Standard Slaves definieren. Tragen Sie hier die Werte entsprechend Tabelle 3-4 für den Single Slave ein. Die resultierende Konfiguration wird Ihnen angezeigt. Sie entspricht den zuvor beschriebenen 4 DI/DO.

Abbildung 3-13: AS-i Profil des Standard Slaves

| AS-i Standard S                                                                                             | lave_5 [AS-i Star | ndard Slave] 📴 Eigenschaften 🚺 Info 👔 🗓 Diagnose                                            |        |
|----------------------------------------------------------------------------------------------------|-------------------|---------------------------------------------------------------------------------------------|--------|
| Allgemein                                                                                                   | IO-Variablen      | Systemkonstanten Texte                                                                      |        |
| <ul> <li>Allgemein<br/>Kataloginforr<br/>AS-Interface</li> <li>Optionen<br/>Profil<br/>Parameter</li> </ul> | nation            | Profil                                                                                      | •<br>• |
|                                                                                                    |                   | Konfiguration<br>Konfiguration: 4DI + 4DO<br>E/A-Belegung: B B B B<br>Slave-Profil: S-7.F.E |        |

#### 3.2.2 Dual-Slave mit A/B-Adressbereich

#### Digitalwerte

Der SINAMICS G110M stellt als Dual-A/B-Slave sechs Eingänge und vier Ausgänge zur Verfügung. Die Bedeutung der Signale ist in nachfolgenden Tabellen aufgeführt. Die schraffierten Signale sind nicht direkt über das Prozessabbild anzusprechen, sondern werden z.B. für die azyklische Datenübertragung verwendet. Die Belegung der Digitaleingänge, d.h. Statusbit von dem Slave an den Master ist wie folgt.

| Statusbit | Parameter | Funktion                                                          |  |  |
|-----------|-----------|-------------------------------------------------------------------|--|--|
| DI0       | r722.2    | Digitaleingang 2 ist angesteuert                                  |  |  |
| DI1       | r722.3    | Digitaleingang 3 ist angesteuert                                  |  |  |
| D12       |           | CTT2 Taktsignal für den seriellen Kanal in Empfangsrichtung       |  |  |
| DI3       |           | CTT2 Datenübertragung für den seriellen Kanal<br>Empfangsrichtung |  |  |

Tabelle 3-5: Digitaleingänge Slave 1 des A/B-Dual Slaves

Tabelle 3-6: Digitaleingänge Slave 2 des A/B-Dual Slaves

| Statusbit | Parameter | Funktion                         |  |  |
|-----------|-----------|----------------------------------|--|--|
| DI0       | r899.0    | Antrieb ist einschaltbereit      |  |  |
| DI1       | r807.0    | Antrieb ist in Betrieb           |  |  |
| DI2       | r722.0    | Digitaleingang 0 ist angesteuert |  |  |
| DI3       | r722.1    | Digitaleingang 1 ist angesteuert |  |  |

Die Belegung der Digitalausgänge, d.h. Steuerbit von dem Master an den Slave sind in den folgenden Tabellen zusammengefasst.

| Statusbit | Parameter | Funktion                                                    |  |  |
|-----------|-----------|-------------------------------------------------------------|--|--|
| ØØØ       |           | CTT2 Taktsignal für den seriellen Kanal in Senderichtung    |  |  |
| ØØV       |           | CTT2 Datenübertragung für den seriellen Kanal Senderichtung |  |  |
| DO2       | -         | Quick Stop ist überbrückt                                   |  |  |
| DO3       |           | Auswahl A/B Bereich (A = 0, B = 1)                          |  |  |

Tabelle 3-7: Digitalausgänge Slave 1 des A/B-Dual-Slaves

Tabelle 3-8: Digitalausgänge Slave 2 des A/B-Dual-Slaves

| Statusbit | Parameter | Funktion                           |     |     |                          |
|-----------|-----------|------------------------------------|-----|-----|--------------------------|
| DO0       | P1020     | DO2                                | DO1 | DO0 |                          |
|           |           | 0                                  | 0   | 0   | kein Fahrbefehl          |
|           |           | 0                                  | 0   | 1   | Start mit Sollwert 1     |
| DO1       | P1021     | 0                                  | 1   | 0   | Start mit Sollwert 2     |
|           |           | 0                                  | 1   | 1   | Start mit Sollwert 3     |
|           |           | 1                                  | 0   | 0   | Start mit Sollwert 4     |
| DO2       | P1022     | 1                                  | 0   | 1   | Start mit Sollwert 5     |
|           |           | 1                                  | 1   | 0   | Start mit Sollwert 6     |
|           |           | 1                                  | 1   | 1   | Fehlerquittierung / OFF2 |
| 003       | -         | Auswahl A/B Bereich (A = 0, B = 1) |     |     |                          |

Der SINAMICS G110M Dual Slave besitzt zwei Slaves nach AS-Interface Protokoll 3.0 mit dem folgenden Profil.

| Slave   | ю           | ID | ID2 | ID1 |
|---------|-------------|----|-----|-----|
| Slave 1 | 7 (B B B B) | A  | 5   | 7   |
| Slave 2 | 7 (B B B B) | A  | E   | 7   |

#### **Projektierung im TIA Portal**

Wechseln Sie in die Netzsicht und öffnen Sie den Hardware-Katalog. Fügen Sie für den SINAMICS G110M Dual Slave zwei "AS-i Standard Slave Universal" aus dem Ordner "Feldgeräte > AS-Interface > Universalbaugruppen" in das Netzwerk ein.

| Ha | irdware-Katalog 🛛 🖬 🔳 🕨                                                                                                    |        |
|----|----------------------------------------------------------------------------------------------------|--------|
| 0  | otionen                                                                                                    | E Ho   |
| ~  | Katalog                                                                                                    | Irdwar |
|    | Filter                                                                                                    | e-Kata |
| •  | Controller                                                                                                    | log    |
| •  | HMI                                                                                                    |        |
| ٠  | PC-Systeme                                                                                                    | Ų.     |
| •  | ⋥ Antriebe & Starter                                                                                                    | 0      |
| •  | 🛅 Netzkomponenten                                                                                                    | nli    |
| •  | 🛅 Erfassen & Überwachen                                                                                                    | ne-    |
| •  | 🛅 Dezentrale Peripherie                                                                                                    | To     |
| •  | 🛅 Feldgeräte                                                                                                    | slo    |
|    | ★ Image: The second second secon |        |
|    | 🕶 🛅 Universalbaugruppen                                                                                                    |        |
|    | AS-i F Slave Universal                                                                                                    | A      |
|    | 📕 AS-i Standard Slave Universal                                                                                                    | ufg    |
|    | 📕 AS-i Proxy Slave                                                                                                    | abe    |

Abbildung 3-14: Hardware-Katalog

Öffnen Sie die Eigenschaften in der Geräteansicht des AS-i Standard Slaves. Unter AS-Interface können Sie den Slave einem AS-i-Netzwerk zuordnen und eine Adresse vergeben.

Abbildung 3-15: AS-Interface Adresse

| AS-i Standard S                                                 | lave_1 [AS-i Standar 📴 Eigenschaften 🛛 🚺 Info 🤢 😨 Diagnose 👘 🖻 🔻 |
|-----------------------------------------------------------------|------------------------------------------------------------------|
| Allgemein                                                       | IO-Variablen Systemkonstanten Texte                              |
| <ul> <li>Allgemein</li> <li>AS-Interface</li> </ul>             | AS-Interface                                                     |
| <ul> <li>Optionen</li> <li>Profil</li> <li>Parameter</li> </ul> | Vernetzt mit                                                     |
| ► E/A-Adressen                                                  | Neues Subnetz hinzufügen                                         |
|                                                                 | Adresse(n)                                                       |
|                                                                 | Adresse 1A                                                       |

Unter "Optionen > Profil" können Sie das AS-i Profil des Standard Slaves definieren. Tragen Sie für den ersten Slave die Werte entsprechend Tabelle 3-9 für den Slave 1 ein. Die resultierende Konfiguration mit zwei DI und einem DO und 4 Byte für die serielle Kommunikation entsprechend Tabelle 3-5 und Tabelle 3-7 wird Ihnen angezeigt.

| AS-i Standard S                                                   | lave_3 [AS-i Stand | dard Slave] 📴 Eigenschaften 🚺 Info 🔒 🗓 Diagnose |          |
|-------------------------------------------------------------------|--------------------|-------------------------------------------------|----------|
| Allgemein                                                         | IO-Variablen       | Systemkonstanten Texte                          |          |
| <ul> <li>✓ Allgemein</li> <li>Kataloginforr</li> </ul>            | nation             | Profil                                          |          |
| AS-Interface                                                      |                    |                                                 |          |
| <ul> <li>✓ Optionen</li> <li>Profil</li> <li>Parameter</li> </ul> |                    | IO: 7<br>ID: A                                  | <b>▼</b> |
| ▶ E/A-Adressen                                                    |                    | ID2: 5<br>ID1: 7(F)                             | <b>▼</b> |
|                                                                   |                    | Konfiguration                                   |          |
|                                                                   |                    | Konfiguration: 2DI + 1DO + 4 Byte IO            |          |
|                                                                   |                    | E/A-Belegung: IIO -                             |          |
|                                                                   |                    | Slave-Profil: S-7.A.5                           |          |

Abbildung 3-16: AS-i Profil vom Slave 1 des Dual Slaves

Achten Sie bei der Adressierung des Dual Slaves unter "E/A-Adressen > Digitale E/A" auf die korrekte Angabe der Anfangsadresse. Die Slave 1 Anfangsadresse in Eingangsrichtung ist null und in Ausgangsrichtung beginnt sie mit Bit 2.

# **Hinweis** Eine Ausnahme bildet der IE/AS-i Link, der keine Konfiguration der Anfangsadressen zulässt.

| AS-i Standard Slave_1 [AS-i Sta    | andard Slave) 🔤 Eigenschaften 🚺 Info 👔 🗓 Diagnose 💷 🖃 🔻 |
|------------------------------------|---------------------------------------------------------|
| Allgemein IO-Variablen             | Systemkonstanten Texte                                  |
| ✓ Allgemein<br>Kataloginformation  | Digitale E/A                                            |
| AS-Interface                       | Eingangsadressen                                        |
| Optionen     Profil                | Anfangsadresse - Byte: 64                               |
| Parameter                          | Anfangsadresse - Bit: 0                                 |
| <ul> <li>▼ E/A-Adressen</li> </ul> | Endadresse: 64 .1                                       |
| Digitale E/A                       | Länge: 0.2                                              |
| Transparente E/A                   | Organisationsbaustein: — (Automatische Aktualisierung)  |
|                                    | Prozessabbild: Automatische Aktualisierung              |
| 1                                  | Ausgangsadressen                                        |
|                                    | Anfangsadresse - Byte: 64                               |
|                                    | Anfangsadresse - Bit: 2                                 |
|                                    | Endadresse: 64 .2                                       |
|                                    | Länge: 0.1                                              |
|                                    | Organisationsbaustein: — (Automatische Aktualisierung)  |
|                                    | Prozessabbild: Automatische Aktualisierung              |

Abbildung 3-17: Anfangsadressierung Slave 1 des Dual Slaves

Geben Sie dem zweiten Slave eine Adresse und weisen sie ihm einen Netz zu. Konfigurieren Sie anschließend unter "Optionen > Profil" ein Slave Profil entsprechend des Slave 2 in Tabelle 3-9. Die resultierende Konfiguration mit 4 DI analog zu Tabelle 3-6 und 3 DO analog zu Tabelle 3-8 wird Ihnen angezeigt.

Abbildung 3-18: AS-i Profil vom Slave 2 des Dual Slaves

| AS-i Standard S              | Slave_4 [AS-i Stand | lard Slave] 📴 Eigenschaften 🚺 Info 🚺 🗓 Diagnose |   |
|------------------------------|---------------------|-------------------------------------------------|---|
| Allgemein                    | IO-Variablen        | Systemkonstanten Texte                          |   |
| ✓ Allgemein<br>Kataloginfor  | mation              | Profil                                          |   |
| AS-Interface                 |                     |                                                 | _ |
| <ul> <li>Optionen</li> </ul> |                     | 10: 7                                           | - |
| Profil                       |                     | ID: A                                           | - |
| Fararrieter                  |                     | ID2: E                                          | - |
| , Emiliaressen               |                     | ID1: 7(F)                                       | - |
|                              |                     | Konfiguration                                   |   |
|                              | -                   | Konfiguration: 4DI + 3DO                        |   |
|                              |                     | E/A-Belegung: B B B B                           |   |
|                              |                     | Slave-Profil: S-7.A.E                           |   |
|                              |                     |                                                 |   |

Die Slave 2 Anfangsadresse in Eingangsrichtung und in Ausgangsrichtung beginnt mit Bit 4.

| AS-i Standard Slave              | 2 [AS-i Standard Slave] | 🗟 Eigenscha           | iften 🔄 🚺 Info 👔 🗓 Diagnose 👘 💷 🥆 |  |
|----------------------------------|-------------------------|-----------------------|-----------------------------------|--|
| Allgemein 10                     | -Variablen Systemko     | nstanten Text         | e                                 |  |
| ✓ Allgemein<br>Kataloginformatio | Digitale E/A            |                       |                                   |  |
| AS-Interface                     | Eingangsa               | Eingangsadressen      |                                   |  |
| <ul> <li>Optionen</li> </ul>     |                         |                       |                                   |  |
| Profil                           | A                       | nfangsadresse - Byte: | 65                                |  |
| Parameter                        |                         | Anfangsadresse - Bit: | 4                                 |  |
| Optionenhandling                 |                         | -<br>Endadresse:      | 65 .7                             |  |
| ▼ E/A-Adressen                   |                         | Länger                | 0.4                               |  |
| Digitale E/A                     |                         | Lange.                |                                   |  |
|                                  | Or                      | ganisationsbaustein:  | — (Automatische Aktualisierung) … |  |
|                                  |                         | Prozessabbild:        | Automatische Aktualisierung       |  |
|                                  | 4 Ausgangs              | adressen              |                                   |  |
|                                  | - AI                    | nfangsadresse - Byte: | 65                                |  |
|                                  |                         | Anfangsadresse - Bit: | 4                                 |  |
|                                  |                         | Endadresse:           | 65 .6                             |  |
|                                  |                         | Länge:                | 0.3                               |  |
|                                  | Or                      | ganisationsbaustein:  | - (Automatische Aktualisierung)   |  |
|                                  |                         | Prozessabbild:        | Automatische Aktualisierung       |  |

Die resultierenden Netzansicht eines G110M Dual Slaves besteht dann aus dem AS-i Master, zwei AS-i Standard Slave, dem nicht vernetzten G110M und ggf. einer PLC.

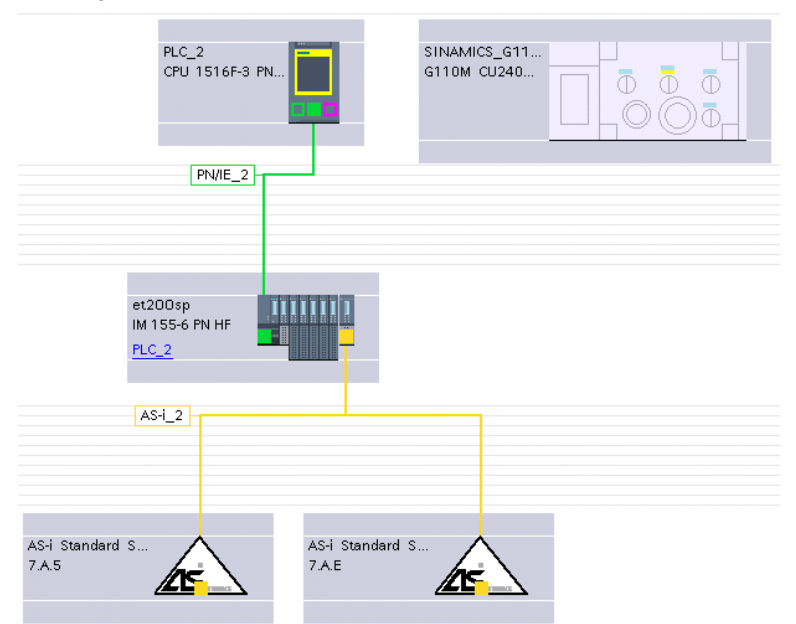

Abbildung 3-20: Netzsicht des AS-i Netzwerkes mit S7-1500 und ET200SP

#### Analogwerte

Der Dual-Slave des SINAMICS G110M mit A/B-Adressierung kann über die seriellen Bits zwei Wörter senden und empfangen, sogenannte Analogwerte. Diese Analogwerte können als Drehzahlsollwert dienen oder den Drehzahlistwert, den Stromistwert oder andere Istwerte an den AS-i Master senden. Die vom Antrieb empfangenen Analogwerte stehen in PZD 2 und 3 von Parameter r2050[1] und r2050[2] und die gesendeten Analogwerte in PZD 2 und 3 werden mit den Parametern P2051[1] und P2051[2] verknüpft.

Hinweis Die 16-Bit-Werte werden entsprechen ProfiDrive mit den Bezugswerten in P2000 bis P2006 normiert.

Öffnen Sie in den Eigenschaften vom Slave 1 unter "E/A-Adressen > Transparente E/A" die Maske für die Adressierung der Analogdaten. Falls Sie Analogdaten verwenden möchten, können Sie hier die Eingangs- bzw. Ausgangsadresse für die 2 Wörter in Sende- und Empfangsrichtung angeben. Die Analogwerte könne dann über die Peripherieadresse gelesen oder geschrieben werden

| AS-i Standard Slave_3 [AS-i Star                          | dard Slave] 📴 Eigenschaften 🚺 Info 👔 🖞 Diagnose 📑 🖻 | - |
|-----------------------------------------------------------|-----------------------------------------------------|---|
| Allgemein IO-Variablen                                    | Systemkonstanten Texte                              |   |
| <ul> <li>Allgemein</li> <li>Kataloginformation</li> </ul> | Transparente E/A                                    |   |
| AS-Interface                                              | Eingangsadressen                                    |   |
| Profil                                                    | Anfangsadresse: 256                                 |   |
| Parameter                                                 | Endadresse: 259                                     |   |
| ▼ E/A-Adressen                                            | Prozessabbild: Keines                               | - |
| Digitolo E/A<br>Transparente E/A                          | Alarm-OB Nummer: 40                                 | * |
|                                                           | Ausgangsadressen                                    |   |
| •<br>-                                                    | Anfangsadresse: 256                                 |   |
|                                                           | Endadresse: 259                                     |   |
|                                                           | Prozessabbild: Keines                               | - |
|                                                           |                                                     |   |

Abbildung 3-21: Transparenter E/A für die seriellen Analogdaten

## 4 Inbetriebnahme

### 4.1 Grundinbetriebnahme

Führen Sie die Grundinbetriebnahme entsprechend der Betriebsanleitung des SINAMICS G110M durch. Im Folgenden wird nur auf die für die AS-i-Kommunikation wesentlichen Punkte eingegangen. Starten Sie den Inbetriebnahme-Assistenten.

| Pr    | ojekt Bearbeiten Ansicht Einfügen Online Ex<br>🚰 🎦 🔚 Projekt speichern ا 📈 🗐 🛣 🦐                                                                                                    | tras Werkzeuge Fenster Hilfe<br>) ± (~ ± 🐻 🔃 🌆 🐊                                                        |
|-------|----------------------------------------------------------------------------------------------------|----------------------------------------------------------------------------------------------------|
|       | Projektnavigation 🔲 🖣                                                                                                    | G110M_Th → SINAMICS_G1                                                                                  |
|       | Geräte                                                                                                    |                                                                                                    |
| Start | <ul> <li>G110M_Th</li> <li>Meues Gerät hinzufügen</li> <li>Geräte &amp; Netze</li> <li>PLC_1 [CPU 319F-3 PN/DP]</li> <li>SINAMICS_G110M [G110M CU240M AS</li> <li>Gerätekonfiguration</li> <li>Parameter</li> <li>Inbetriebnahme</li> <li>Online &amp; Diagnose</li> <li>Traces</li> </ul> | ✓ Inbetriebnahme<br>Inbetriebnahme-Assistent<br>Steuertafel<br>Motoroptimierung<br>Sichern / Rücksetzen |

Abbildung 4-1: Inbetriebnahme-Assistent

#### Makro für die I/O-Konfiguration

Im Unterpunkt "Voreinstellungen der Sollwerte/Befehlsquellen" des Inbetriebnahme-Assistenten können Sie das Makro für die anwenderspezifische E/A-Konfiguration in Parameter P15 wählen.

Abbildung 4-2: Voreinstellung der Sollwerte/Befehlsquellen

| Inbetriebnahme- Assistent |                                                                                                    | 2 X |
|---------------------------|----------------------------------------------------------------------------------------------------|-----|
|                           | Voreinstellungen der Sollwerte/Befehlsquellen<br>Auswahl einer vordefinierten Verschaltung der Ein-/Ausgänge und ggf. des<br>Feldbustelegramms. Kann später anwenderspezifisch verändert werden. |     |
| Steuerungs⊀Regelungs…     | Anwenderspezifische E/A-Konfiguration basierend auf:                                                                                                    |     |
| 🔵 Voreinstellungen der S  | [31] ASi Dual slave mit Festsollwerten<br>Wählen Sie die Voreinstellung der E/A-Konfiguration aus                                                                                                |     |
| Antriebseinstellung       | Keine Anderung<br>Keine Anderung                                                                                                    | •   |
| Motor                     | Keine Auswahl<br>[29] Fördertechnik Poti-/Festsollwert                                                                                                    |     |
| Swichtige Parameter       | [30] ASI Single slave mit restsoliverten<br>[31] ASI Dual slave mit Festsollwerten<br>[32] ASI Single slave mit Analogsollwert<br>[34] ASI Dual slave mit Drehzahlsollwert                       |     |

Die folgenden Makros für AS-i-Kommunikation stehen zur Verfügung:

- [30] AS-i Single slave mit Festsollwerten
- [31] AS-i Dual slave mit Festsollwerten
- [32] AS-i Single slave mit Analogsollwert
- [34] AS-i Dual slave mit Drehzahlsollwert.

Bei den Makros mit Festsollwerten werden diese im Antrieb hinterlegt und über die Kombination der Steuerbits von der PLC angewählt. Das Makro [32] verschaltet den Drehzahlsollwert mit dem Analogeingang des SINAMICS G110M, so dass der Antrieb über die PLC angesteuert wird, der Sollwert jedoch über den Analogeingang anliegt. Bei dem Makro [34] des AS-i Dual Slaves mit Drehzahlsollwert wird der Drehzahlsollwert von der Steuerung über die seriellen Bits als Analogwert an den Antrieb gesendet. Das Makro [29] dient für Fördertechnik-Anwendungen ohne AS-i-Kommunikation.

Abbildung 4-3: Auswahl bestätigen

| Inbetriebnahme- Assistent |                                                                                                    | ? X |  |  |  |
|---------------------------|----------------------------------------------------------------------------------------------------|-----|--|--|--|
|                           | Voreinstellungen der Sollwerte/Befehlsquellen<br>Auswahl einer vordefinierten Verschaltung der Ein-/Ausgänge und ggf. des<br>Feldbustelegramms. Kann später anwenderspezifisch verändert werden. |     |  |  |  |
| ♂ Steuerungs-/Regelungs   | Anwenderspezifische E/A-Konfiguration basierend auf:                                                                                                    |     |  |  |  |
| 🔵 Voreinstellungen der S  | [31] ASi Dual slave mit Festsollwerten<br>Wählen Sie die Voreinstellung der E/A-Konfiguration aus:                                                                                               |     |  |  |  |
| Antriebseinstellung       | [31] ASi Dual slave mit Festsollwerten                                                                                                    | •   |  |  |  |
| Motor                     | Hinweis: Bei Änderung werden alle bestehenden antriebsinternen<br>Verschaltungen auf die E/A-Klermmen gelöscht und<br>entsprechend der gewählten E/A-Konfiguration neu ve <u>rschaltet.</u>      |     |  |  |  |
| Wichtige Parameter        | Übernehmen                                                                                                    |     |  |  |  |

Im letzten Schritt wird Ihnen eine Zusammenfassung aller Parametereinstellungen angezeigt. Schließen Sie den Inbetriebnahme-Assistenten mit "Fertigstellen" ab.

#### Festsollwerte

Soll der SINAMICS G110M mit Festsollwerten fahren, müssen diese dann entsprechend parametriert werden. Im Antrieb unter Parameter in der Funktionssicht "Sollwertkanal > Festsollwerte > Festsollwerte" lassen sich diese einstellen.

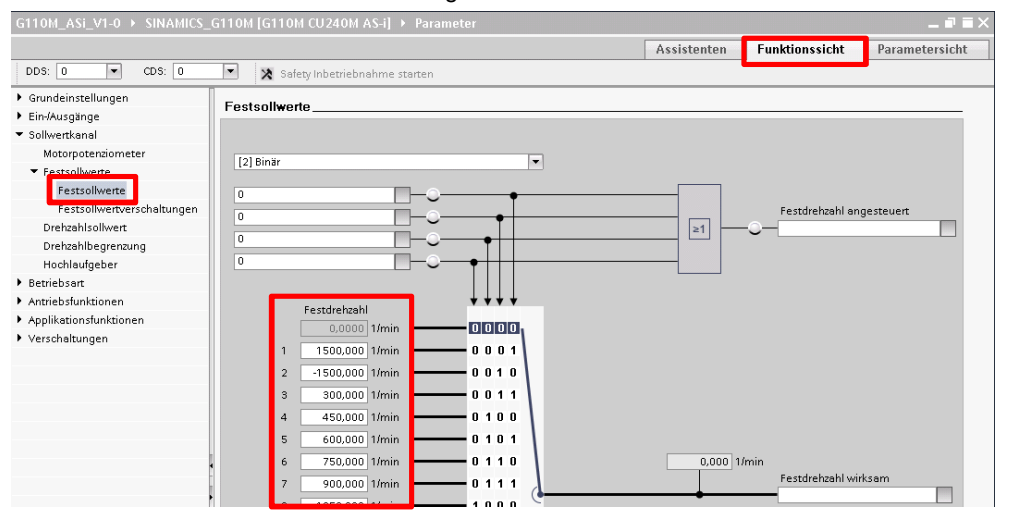

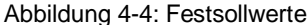

#### Kommunikation

Die Konfiguration der Kommunikation wird mit dem Makro für die anwenderspezifische E/A-Konfiguration bereits vorbelegt. So steht beim Single Slave im Parameter P2014[1] für das ID1-Profil des Slave 2 der Wert 15 ( $F_{Hex}$ ) und beim Dual Slave jeweils in P2014[0] für Slave 1 und P2014[1] für Slave 2 der Wert 7. Sie müssen allerdings noch die Adresse des AS-i Slaves vergeben, wenn Sie diese noch nicht mit Hilfe des AS-i-Masters zugewiesen haben. Die AS-i-Adresse des Single Slaves wird im Parameter P2012[1] des Slave 2 vergeben. Slave 1 wird beim Single Slave nicht verwendet. Beim Dual Slave müssen beide Adressen vergeben werden in P2012[0]/[1]. Die Eingabe in P2012[0]/[1] lässt nur Dezimalzahlen zu, was bei A/B-Adressierung eine Umrechnung nach sich führt. Tabelle 2-1 zeigt die Dezimaladressen der A/B Slaves.

| Slave-Adresse | Dezimalwert | Slave-Adresse | Dezimalwert |
|---------------|-------------|---------------|-------------|
| 1A            | 1           | 1B            | 33          |
| 2A            | 2           | 2B            | 34          |
|               |             |               |             |
| 31A           | 31          | 31B           | 63          |

Tabelle 4-1: Adressumrechnung der A/B Slaves

## 4.2 Antriebsfunktionen

Im Folgenden wird die Inbetriebnahme einiger für den SINAMICS G110M typischer Antriebsfunktionen beschrieben.

#### 4.2.1 Quick Stop

Klassischerweise wird diese Funktion zur Abschaltpositionierung in der Fördertechnik eingesetzt. Der Vorteil liegt hierbei in der hohen Wiederholgenauigkeit, die unabhängig von CPU- und Buszykluszeiten ist.

Die lokalen digitalen Eingänge des SINAMICS G110M können mit einem Signal belegt werden, das den Fahrbefehl unterbricht, sogenannte Quick Stop Quelle. Der Parameter für den Status der Digitaleingänge ist r722, wobei der Status eines Digitaleingangs bitweise abgefragt wird, hier z.B. r722.1 für DI1.

Über den Parameter p886 können Sie auswählen, ob Quick Stop flanken- oder pegelgesteuert ausgelöst wird.

Mit dem Steuerbit Quick Stop aufheben wird der Fahrbefehl fortgesetzt. Dies geschieht auch, wenn der digitale Eingang, der die Funktion ausgelöst hat, noch belegt ist.

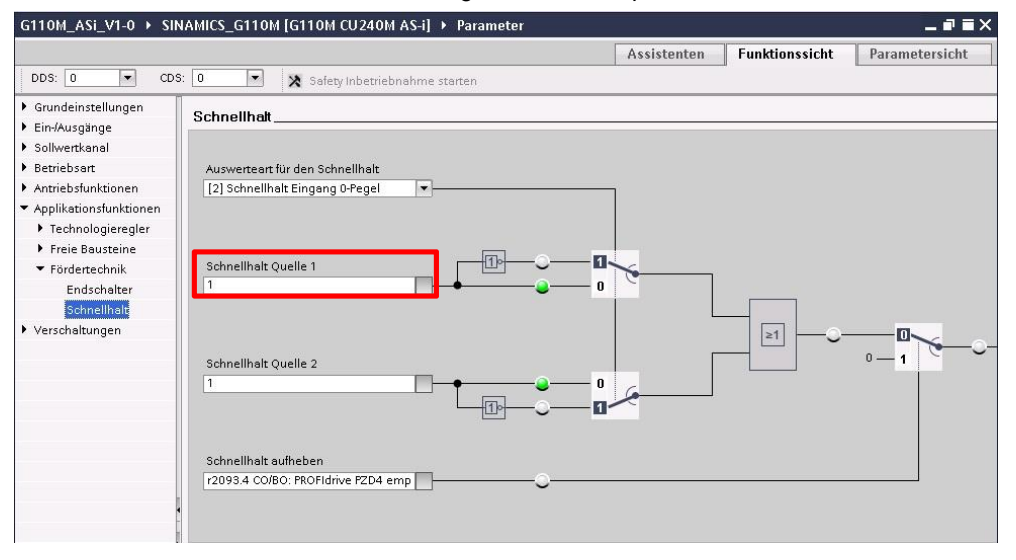

Abbildung 4-5: Quick Stop

#### 4.2.2 Widerstandsbremsung

Der SINAMICS G110M kann für dynamische Bremsvorgänge mit einem eingebauten, internen Bremswiderstand bestellt werden. Alternativ kann ein externer Bremswiderstand angeschlossen werden. Damit der Bremswiderstand allerdings vom Antrieb verwendet wird, muss der Widerstand parametriert werden. Öffnen Sie in diesem Fall die Expertenliste und tragen Sie in den Parameter p219 die Umrichterbemessungsleistung ein, falls ein interner Bremswiderstand verbaut wurde, sonst die Spitzenbremsleistung des externen Widerstands.

#### 4.2.3 Motorhaltebremse

Besitzt der Motor eine Motorhalterbremse, muss diese vom Umrichter angesteuert werden. Wenn die beim Bremse beim Ein- und Ausschalten öffnen bzw. schließen soll, wählen Sie unterm Antrieb Parameter in der Funktionssicht

"Antriebsfunktionen > Bremssteuerung > Motorhaltebremse" in Parameter p1215 "[1] Motorhaltebremse wie Ablaufsteuerung". Tragen Sie außerdem die Bremsenöffnungs- und Schließzeit ein.

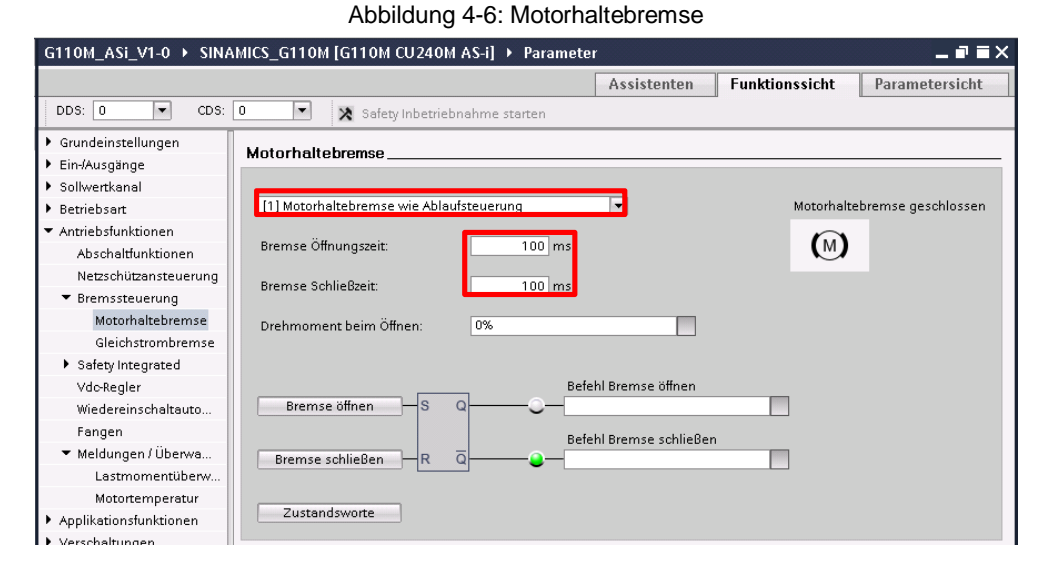

#### 4.2.4 Motortemperaturüberwachung

Wenn der Motor mit einem Temperatursensor ausgerüstet wurde und diese mit dem SINAMICS G110M verdrahtet ist, kann der Antrieb die Motortemperatur überwachen. Öffnen Sie im Antrieb unter Parameter in der Funktionssicht "Antriebsfunktionen > Meldungen und Überwachungen > Motortemperatur" und wählen Sie im Drop-Down-Feld (p601) den entsprechenden Temperaturfühler aus.

Abbildung 4-7: Motortemperaturüberwachung

| G110M_ASi_V1-0 → SINAMICS_G110M [G110M CU240M AS-i] → Parameter ■ ■ > |                              |                                                          |  |  |  |  |  |
|-----------------------------------------------------------------------|------------------------------|----------------------------------------------------------|--|--|--|--|--|
|                                                                       |                              | Assistenten Funktionssicht Parametersicht                |  |  |  |  |  |
| DDS: 0 CDS:                                                           | 0 💌 🗙 Safety Inbetriebnahm   | ne starten                                               |  |  |  |  |  |
| Grundeinstellungen                                                    |                              |                                                          |  |  |  |  |  |
| Ein-/Ausgänge                                                         |                              |                                                          |  |  |  |  |  |
| Sollwertkanal                                                         |                              |                                                          |  |  |  |  |  |
| ▶ Betriebsart                                                         | Reaktion bei Übertemperatur: | [12] Meldungen, keine Reduzierung von I_max, Temperatu 🔻 |  |  |  |  |  |
| <ul> <li>Antriebsfunktionen</li> </ul>                                | Temperaturfühler:            | [0] Kein Sensor 🗸 🗸                                      |  |  |  |  |  |
| Abschaltfunktionen                                                    | Umgebungstemperatur:         | [0] Kein Sensor                                          |  |  |  |  |  |
| Netzschützansteuerung                                                 |                              | [1] PIC warnung & Zeitstufe<br>[2] KTY84                 |  |  |  |  |  |
| Bremssteuerung                                                        |                              | [4] Bimetall-Öffner Warnung & Zeitstufe                  |  |  |  |  |  |
| <ul> <li>Safety Integrated</li> </ul>                                 |                              | Motoridentifikation!                                     |  |  |  |  |  |
| Vdc-Regler                                                            | Temp Modell                  |                                                          |  |  |  |  |  |
| Wiedereinschaltauto                                                   | Temp. Woden                  | 1                                                        |  |  |  |  |  |
| Fangen                                                                |                              |                                                          |  |  |  |  |  |
| ▼ Meldungen / Überwa                                                  | <b>S</b>                     | 0 °C                                                     |  |  |  |  |  |
| Lastmomentüberw                                                       | 0,0 °C                       | 130,0 °C                                                 |  |  |  |  |  |
| Motortemperatur                                                       |                              |                                                          |  |  |  |  |  |
| Applikationsfunktionen                                                |                              | 1                                                        |  |  |  |  |  |
| Verschaltungen                                                        | L                            | Störmeldung                                              |  |  |  |  |  |
|                                                                       |                              | 0 °C                                                     |  |  |  |  |  |
|                                                                       |                              | 145,0 °C                                                 |  |  |  |  |  |

# 5 Antriebsteuerung

Tabelle 5-1 listet die in diesem Applikationsbeispiel enthaltenen Bausteine auf. Für den Kommunikationsprozessor CP343 dienen die Bausteine FC143, FC243 und FB243. Für die Netzübergänge und den ET200SP CM AS-i Master ST können die Bausteine FC145 und FC245 für die klassische Adresssortierung und FC146 und FC246 für die lineare Adresssortierung verwendet werden.

| Name                               | Beschreibung                                        |
|------------------------------------|-----------------------------------------------------|
| ASI-CTRL                           | Kommandoschnittstelle für AS-i Master               |
| LASiCom_Single343 (FC143)          | Single Slave mit CP34x (nur A-Kanal)                |
| LASiCom_Dual343 (FC243)            | Dual Slave mit CP34x (nur A-Kanal)                  |
| LASiCom_Analog343 (FB243)          | Hilfs-FB für FC243 (B-Kanal und Analogwerte)        |
| LASiCom_SingleClassic (FC145)      | Ansteuerung in klassischer Sortierung               |
| LASiCom_SingleLinear (FC146)       | Ansteuerung in linearer Sortierung                  |
| LASiCom_DualClassic (FC245)        | Ansteuerung in klassischer Sortierung               |
| LASiCom_DualLinear (FC246)         | Ansteuerung in linearer Sortierung                  |
| LASiCom_RWParameter (FB247)        | Parameter lesen oder schreiben                      |
| LASiCom_WriteDataset (FB248)       | Antriebsdatensatz in den G110M laden                |
| LASiCom_DriveDataset_DB<br>(DB249) | Antriebsdatensatz für FB248                         |
| LASiCom_TypeParameter              | Datenstruktur eines Parameters im Antriebsdatensatz |

| Tobollo   | 1. Ilborblio | k C7 Douotoino |
|-----------|--------------|----------------|
| Tabelle : |              | K SI-Dausteine |

Laden Sie sich die gepackte Bausteinbibliothek aus dem Internet und entpacken Sie diese. Öffnen Sie die Bausteinbibliothek "LASiCom" unter den Globalen Bibliotheken. Unter Kopiervorlagen finden Sie die Bausteine für das Anwenderprogramm.

|            | F 4. 04  |         | Diletientle etc. | 1 1 0:0   |
|------------|----------|---------|------------------|-----------|
|            | 5-1.011  | non aor | RIDUOTDAK        |           |
| Appliquitu | J-1. UII |         | DIDITUTER        | LAOIOOIII |
|            |          |         |                  |           |

| Drivet ib S7     | 1200 V13    |                   |                                      |                        |
|------------------|-------------|-------------------|--------------------------------------|------------------------|
| 🌇 Globale Biblio | thek öffnen |                   |                                      | ×                      |
| Suchen in:       | 退 LASiCom_  | v1.0 👻            | G 🟚 🖻 🗔 -                            |                        |
| O.               | Name        | A                 | Änderungsdatum                       | Тур                    |
| 2                | 📕 Additiona | lFiles            | 14.01.2016 12:59                     | Dateiord               |
| Zuletzt besucht  | IM 📗        |                   | 14.01.2016 12:59                     | Dateiord               |
|                  | 🃕 System    |                   | 14.01.2016 12:59                     | Dateiord               |
|                  | 📕 TMP       |                   | 14.01.2016 12:59<br>14.01.2016 12:59 | Dateiordn<br>Dateiordn |
| Desktop          | 🍌 UserFiles |                   |                                      |                        |
|                  | 🔛 LASiCom   | _V1-0.al13        | 14.01.2016 12:59                     | Siemens                |
| Bibliotheken     |             |                   |                                      |                        |
| 1                |             |                   |                                      |                        |
| Computer         |             |                   |                                      |                        |
| <u>A</u>         | •           | Ш                 |                                      | •                      |
| Network          | Dateiname:  | LASi_V1-0.al13    | -                                    | Öffnen                 |
| TACCZOUCIK       | Distailus   | Cistala Ditionali |                                      | Allert                 |

## 5.1 Ansteuern über die Prozessperipherie

Der SINAMICS G110M kann auch ohne die nachfolgend beschriebenen Bausteine angesteuert werden. Dafür muss man den Ein- und Ausgangsbereich des Prozessabbildes des AS-i-Masters nutzen. Abbildung 5-2 zeigt das steuern eines SINAMICS G110M Single Slaves direkt über das Prozessabbild mit E/A-Anfangsadresse 66 und Slave-Adresse 1A.

Abbildung 5-2: Steuern eines Single Slaves über das Prozessabbild

| G110N    | 1_ASi_V1-0 → PLC_1 [C | PU 1516-3 PN/DF | '] → Beobachtungs | und Forcetabeller | n ▶ peripheria | eSingleSlave |
|----------|-----------------------|-----------------|-------------------|-------------------|----------------|--------------|
| 🥩 🖻<br>i | 🖗 🕼 🗓 💋 🖓 🖓 🖺<br>Name | Adresse         | Anzeigeformat     | Beobachtungsw     | Steuerwert     | 9            |
| 1        | "singleSlaveDO0"      | 🗐 %Q66.0        | BOOL              |                   | TRUE           |              |
| 2        | "singleSlaveDO1"      | %Q66.1          | BOOL              | FALSE             |                |              |
| 3        | "singleSlaveDO2"      | %Q66.2          | BOOL              | FALSE             |                |              |
| 4        | "singleSlaveDO3"      | %Q66.3          | BOOL              | FALSE             |                |              |
| 5        | "singleSlaveDI0"      | %166.0          | BOOL              | TRUE              |                |              |
| 6        | "singleSlaveDI1"      | %166.1          | BOOL              | TRUE              |                |              |
| 7        | "singleSlaveDI2"      | %166.2          | BOOL              | FALSE             | FALSE          | 🗹 👍          |
| 8        | "singleSlaveDI3"      | %166.3          | BOOL              | FALSE             | FALSE          |              |

Abbildung 5-3 zeigt hingegen das Ansteuern eines Dual Slaves mit den Slave-Adressen 1A und 2A und einem AS-i-Master mit E/A-Anfangsadresse 100.

| Abbildung 5-3: Steuern eines Dual Sl | laves über das Prozessabbild |
|--------------------------------------|------------------------------|
|--------------------------------------|------------------------------|

| i   | Name                     | Adresse   | Anzeigeformat | Beobachtungsw | Steuerwert | 9 |
|-----|--------------------------|-----------|---------------|---------------|------------|---|
| ŝ.  | "Dual_slave1_DI2"        | %1100.0   | BOOL          | FALSE         |            |   |
| 1   | "Dual_slave1_DI3"        | %1100.1   | BOOL          | FALSE         |            |   |
| 1   | "Dual_slave2_ready"      | %1101.4   | BOOL          | TRUE          |            |   |
| i i | "Dual_slave2_operation"  | %1101.5   | BOOL          | TRUE          |            |   |
| 5   | "Dual_slave2_DI0"        | %1101.6   | BOOL          | FALSE         |            |   |
| 6   | "Dual_slave2_DI1"        | %1101.7   | BOOL          | FALSE         |            |   |
| 9   | "Dual_slave1_Quick_Stop" | %Q100.2   | BOOL          | TRUE          | TRUE       |   |
| );  | "Dual_slave2_DO0"        | 🗐 %Q101.4 | BOOL          | TRUE          | TRUE       |   |
|     | "Dual_slave2_DO1"        | %Q101.5   | BOOL          | FALSE         | FALSE      |   |
| 0   | "Dual_slave2_DO2"        | %Q101.6   | BOOL          | FALSE         |            |   |

## 5.2 Ansteuern mit Funktionsbausteinen

#### 5.2.1 Kommunikationsprozessor CP34x-2(P)

Die Bausteine *LASiCom\_Single343* und *LASiCom\_Dual343* werden für jeden SINAMICS G110M Single oder Dual Slave jeweils einmal aufgerufen.

Single Slave mit "LASiCom\_Single343" (FC143)

Abbildung 5-4: LASiCom\_Single343 (FC143)

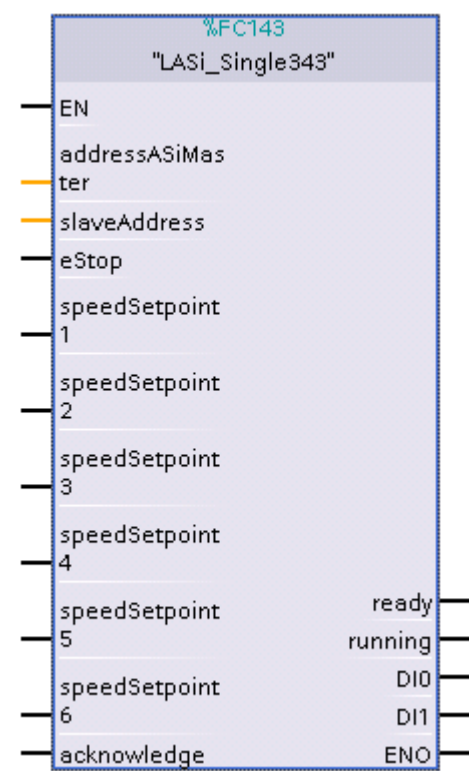

Tabelle 5-2: Schnittstellenbeschreibung LASiCom\_Single343 (FC143)

| Art | Name             | Datentyp | Beschreibung                                                                        |
|-----|------------------|----------|-------------------------------------------------------------------------------------|
| IN  | addressASiMaster | WORD     | Startadresse des AS-i Masters im<br>hexadezimalen Zahlenformat (256dez =<br>100hex) |
| IN  | slaveAddress     | INT      | AS-i Adresse Slave 2 (p2012[1])                                                     |
| IN  | eStop            | BOOL     | Löst bei Low-Signal eine sofortige Impulssperre<br>aus                              |
| IN  | speedSetpoint1   | BOOL     | Start mit Sollwert aus Festfrequenz 1 (p1001)                                       |
| IN  | speedSetpoint2   | BOOL     | Start mit Sollwert aus Festfrequenz 2 (p1002)                                       |
| IN  | speedSetpoint3   | BOOL     | Start mit Sollwert aus Festfrequenz 3 (p1003)                                       |
| IN  | speedSetpoint4   | BOOL     | Start mit Sollwert aus Festfrequenz 4 (p1004)                                       |
| IN  | speedSetpoint5   | BOOL     | Start mit Sollwert aus Festfrequenz 5 (p1005)                                       |
| IN  | speedSetpoint6   | BOOL     | Start mit Sollwert aus Festfrequenz 6 (p1006)                                       |
| IN  | acknowledge      | BOOL     | Fehlerquittierung                                                                   |
| OUT | ready            | BOOL     | Antrieb ist einschaltbereit                                                         |

| Art | Name    | Datentyp | Beschreibung                            |
|-----|---------|----------|-----------------------------------------|
| OUT | running | BOOL     | Antrieb ist in Betrieb                  |
| OUT | DI0     | BOOL     | Status des lokalen digitalen Eingangs 0 |
| OUT | DI1     | BOOL     | Status des lokalen digitalen Eingangs 1 |

#### Dual Slave mit "LASiCom\_Dual343" (FC243)

Abbildung 5-5: LASiCom\_Single343 (FC243)

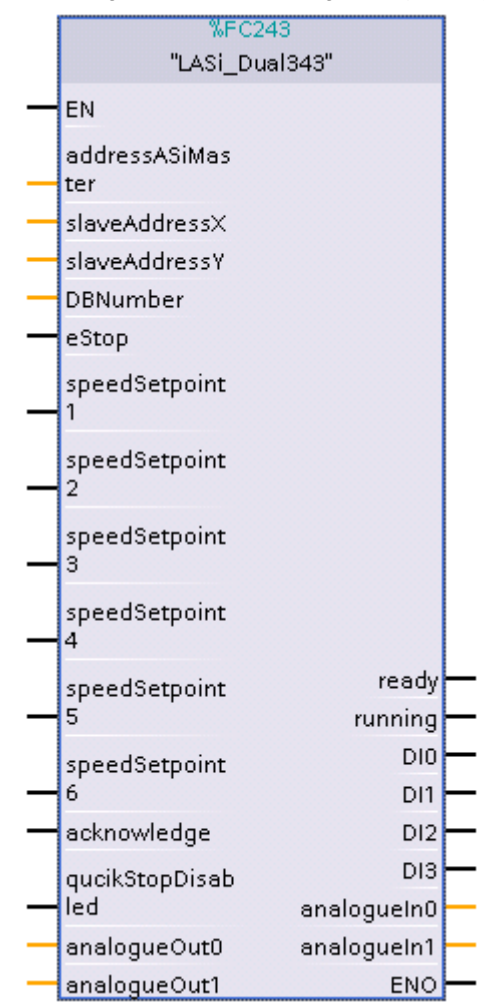

Tabelle 5-3: Schnittstellenbeschreibung LASiCom\_Dual343 (FC243)

| Art | Name             | Datentyp | Beschreibung                                                                                                    |
|-----|------------------|----------|----------------------------------------------------------------------------------------------------|
| IN  | addressASiMaster | WORD     | Startadresse des AS-i Masters im<br>hexadezimalen Zahlenformat (256dez =<br>100hex)                                                     |
| IN  | slaveAddressX    | INT      | AS-i Adresse des Slaves 1 (p2012[0]) für<br>Slaves im B-Bereich ist ein Offset zu addieren<br>B-Bereich ist nur aktiv, wenn "DB_No > 0" |
| IN  | slaveAddressY    | INT      | AS-i Adresse des Slaves 2 (p2012[1]) für<br>Slaves im B-Bereich ist ein Offset zu addieren<br>B-Bereich ist nur aktiv, wenn "DB_No > 0" |
| IN  | DBNumber         | INT      | Nummer des Instanz-DBs, wenn Hilfs-FB verwendet wird (FB43). Bei "0" ist diese Funktion deaktiviert.                                    |
| IN  | eStop            | BOOL     | Löst bei Low-Signal eine sofortige Impulssperre                                                                                         |

| Art | Name              | Datentyp | Beschreibung                                                                             |
|-----|-------------------|----------|------------------------------------------------------------------------------------------|
| IN  | speedSetpoint1    | BOOL     | Start mit Sollwert aus Festfrequenz 1 (p1001)                                            |
| IN  | speedSetpoint2    | BOOL     | Start mit Sollwert aus Festfrequenz 2 (p1002)                                            |
| IN  | speedSetpoint3    | BOOL     | Start mit Sollwert aus Festfrequenz 3 (p1003)                                            |
| IN  | speedSetpoint4    | BOOL     | Start mit Sollwert aus Festfrequenz 4 (p1004)                                            |
| IN  | speedSetpoint5    | BOOL     | Start mit Sollwert aus Festfrequenz 5 (p1005)                                            |
| IN  | speedSetpoint6    | BOOL     | Start mit Sollwert aus Festfrequenz 6 (p1006)                                            |
| IN  | acknowledge       | BOOL     | Fehlerquittierung                                                                        |
| IN  | qucikStopDisabled | BOOL     | Quick Stop überbrücken                                                                   |
| IN  | analogOut0        | INT      | Analoger Ausgang 0 zum G110M (0 – 200%)<br>Analogkanäle sind nur aktiv, wenn "DB_No > 0" |
| IN  | analogOut1        | INT      | Analoger Ausgang 1 zum G110M (0 – 200%)<br>Analogkanäle sind nur aktiv, wenn "DB_No > 0" |
| OUT | ready             | BOOL     | Antrieb ist einschaltbereit                                                              |
| OUT | running           | BOOL     | Antrieb ist in Betrieb                                                                   |
| OUT | DIO               | BOOL     | Status des lokalen digitalen Eingangs 0                                                  |
| OUT | DI1               | BOOL     | Status des lokalen digitalen Eingangs 1                                                  |
| OUT | DI2               | BOOL     | Status des lokalen digitalen Eingangs 2                                                  |
| OUT | DI3               | BOOL     | Status des lokalen digitalen Eingangs 3                                                  |
| OUT | analogIn0         | INT      | Analoger Eingang 0 vom G110M (0 – 200%)<br>Analogkanäle sind nur aktiv, wenn "DB_No > 0" |
| OUT | analogIn1         | INT      | Analoger Eingang 1 vom G110M (0 – 200%)<br>Analogkanäle sind nur aktiv, wenn "DB_No > 0" |

# Hinweis Der AS-i Master CP 342-2 AS-i (MLFB: 6GK7 342-2AH0x-0XA0) unterstützt weder die Adressierung im B-Bereich noch die Datenübertragung mittels Analogkanal. Der Hilfsbaustein kann hier nicht eingesetzt werden.

Wenn die Adresse eines Slaves im B-Bereich liegt oder wenn ein Analogkanal benutzt werden soll, muss zusätzlich der Hilfsbaustein *LASiCom\_Analog343* aufgerufen werden. Der Hilfsbaustein benötigt nur einen Aufruf pro AS-i Master. Der Aufruf ermöglicht die zusätzlichen Funktionen für alle Dual-Slaves, die von diesem Master verwaltet werden.

#### Hilfsbaustein für Analogdaten und B-Adressbereich (FB243)

Damit der Datenverkehr über den Rückwandbus zwischen der CPU und dem CP 34x-2(P) entlastet werden kann, sind die einzelnen Funktionen des Hilfsbaustein getrennt aktivierbar.

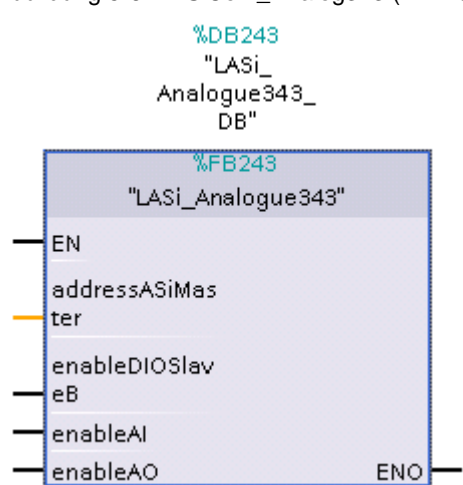

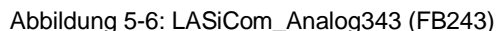

| Art | Name             | Datentyp | Beschreibung                                       |  |
|-----|------------------|----------|----------------------------------------------------|--|
| IN  | addressASiMaster | WORD     | Startadresse des AS-i Masters im                   |  |
|     |                  |          |                                                    |  |
| IN  | enableDIOSlaveB  | BOOL     | Aktiviert den B-Bereich für AS-i Master            |  |
| IN  | enableAl         | BOOL     | Aktiviert die analogen Eingänge vom AS-i Slaves    |  |
| IN  | enableAO         | BOOL     | Aktiviert die analogen Ausgänge zum AS-i<br>Slaves |  |

Tabelle 5-4: Schnittstellenbeschreibung LASiCom\_Analog343 (FB243)

#### 5.2.2 Netzübergänge und ET200SP CM AS-i Master ST

Für den zyklischen Austausch der digitalen Daten müssen die Bausteine FC145 oder FC146 (je nach Sortierung) für jeden SINAMICS G110M Single Slave und die Bausteine FC245 oder FC246 für jeden Dual Slave einmal aufgerufen werden.

#### Single Slave mit "LASiCom\_SingleClassic/Linear" (FC145/146)

Abbildung 5-7: LASiCom\_SingleClassic/Linear (FC145/FC146)

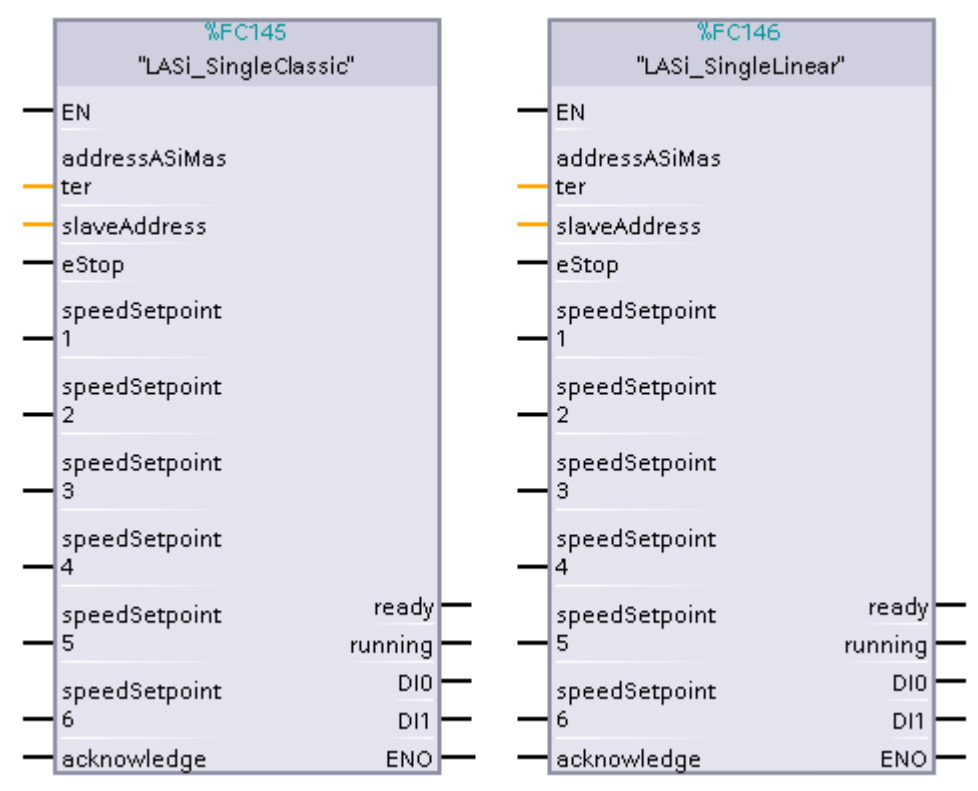

Tabelle 5-5: Schnittstellenbeschreibung LASiCom\_SingleClassic/Linear (FC145/146)

| Art | Name             | Datentyp | Beschreibung                                                                        |
|-----|------------------|----------|-------------------------------------------------------------------------------------|
| IN  | addressASiMaster | WORD     | Startadresse des AS-i Masters im<br>hexadezimalen Zahlenformat (256dez ><br>100hex) |
| IN  | slaveAddress     | INT      | AS-i Adresse Slave 2 p2012[1]                                                       |
| IN  | eStop            | BOOL     | Löst bei Low-Signal eine sofortige Impulssperre aus                                 |
| IN  | speedSetpoint1   | BOOL     | Start mit Sollwert aus Festfrequenz 1 (p1001)                                       |
| IN  | speedSetpoint2   | BOOL     | Start mit Sollwert aus Festfrequenz 2 (p1002)                                       |
| IN  | speedSetpoint3   | BOOL     | Start mit Sollwert aus Festfrequenz 3 (p1003)                                       |

| Art | Name           | Datentyp | Beschreibung                                  |
|-----|----------------|----------|-----------------------------------------------|
| IN  | speedSetpoint4 | BOOL     | Start mit Sollwert aus Festfrequenz 4 (p1004) |
| IN  | speedSetpoint5 | BOOL     | Start mit Sollwert aus Festfrequenz 5 (p1005) |
| IN  | speedSetpoint6 | BOOL     | Start mit Sollwert aus Festfrequenz 6 (p1006) |
| IN  | acknowledge    | BOOL     | Fehlerquittierung                             |
| OUT | ready          | BOOL     | Antrieb ist einschaltbereit                   |
| OUT | running        | BOOL     | Antrieb ist in Betrieb                        |
| OUT | DIO            | BOOL     | Status des lokalen digitalen Eingangs 0       |
| OUT | DI1            | BOOL     | Status des lokalen digitalen Eingangs 1       |

#### Dual Slave mit "LASiCom\_DualClassic/Linear" (FC245/246)

Abbildung 5-8: LASiCom\_DualClassic/Linear FC245/FC246

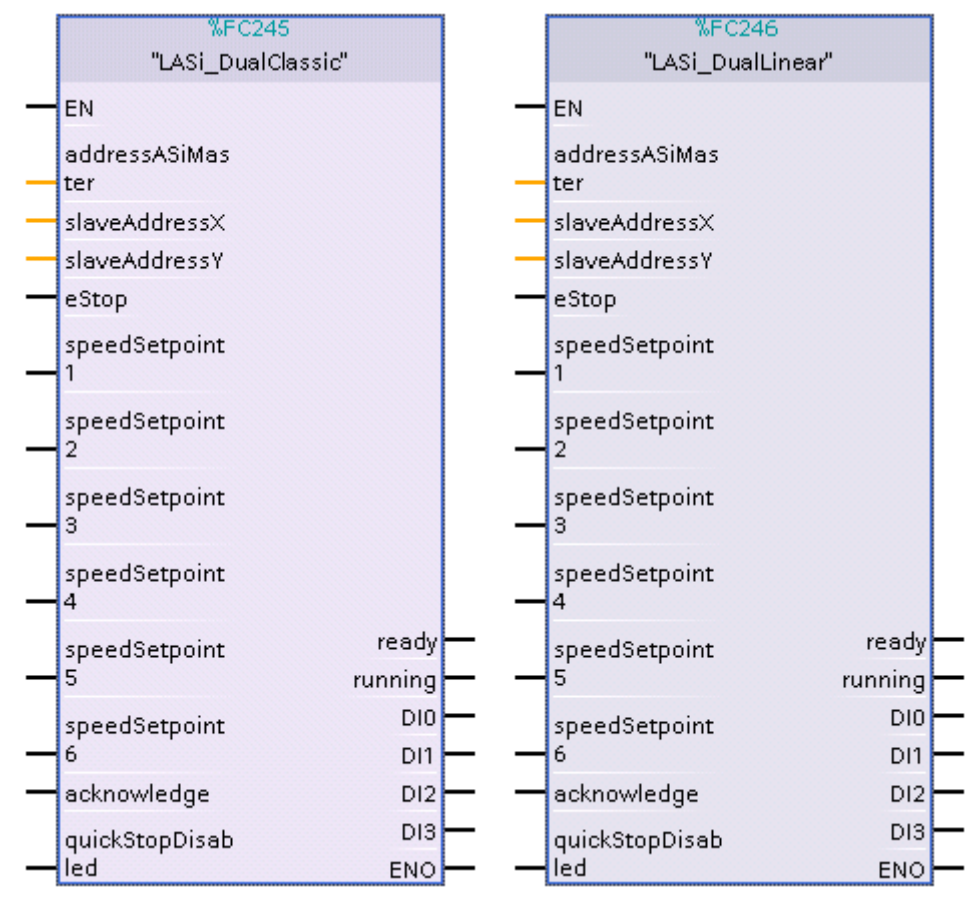

| Tabelle 5-6: Schnittstellenbeschreibun | g LASiCom | _DualClassic/Linear | (FC245/246) |
|----------------------------------------|-----------|---------------------|-------------|
|----------------------------------------|-----------|---------------------|-------------|

| Art | Name             | Datentyp | Beschreibung                                                                              |
|-----|------------------|----------|-------------------------------------------------------------------------------------------|
| IN  | addressASiMaster | WORD     | Startadresse des AS-i Masters im<br>hexadezimalen Zahlenformat (256dez ><br>100hex)       |
| IN  | slaveAddressX    | INT      | AS-i Adresse Slave 1 (p2012[0])<br>für Slaves im B-Bereich ist ein Offset zu<br>addieren  |
| IN  | slaveAddressY    | INT      | AS-i Adresse des Slave 2 (p2012[1]) für Slaves<br>im B-Bereich ist ein Offset zu addieren |
| IN  | eStop            | BOOL     | Löst bei Low-Signal eine sofortige Impulssperre<br>aus                                    |

| Art | Name              | Datentyp | Beschreibung                                  |
|-----|-------------------|----------|-----------------------------------------------|
| IN  | speedSetpoint1    | BOOL     | Start mit Sollwert aus Festfrequenz 1 (p1001) |
| IN  | speedSetpoint2    | BOOL     | Start mit Sollwert aus Festfrequenz 2 (p1002) |
| IN  | speedSetpoint3    | BOOL     | Start mit Sollwert aus Festfrequenz 3 (p1003) |
| IN  | speedSetpoint4    | BOOL     | Start mit Sollwert aus Festfrequenz 4 (p1004) |
| IN  | speedSetpoint5    | BOOL     | Start mit Sollwert aus Festfrequenz 5 (p1005) |
| IN  | speedSetpoint6    | BOOL     | Start mit Sollwert aus Festfrequenz 6 (p1006) |
| IN  | acknowledge       | BOOL     | Fehlerquittierung                             |
| IN  | quickStopDisabled | BOOL     | Quick Stop überbrücken                        |
| OUT | ready             | BOOL     | Antrieb ist einschaltbereit                   |
| OUT | running           | BOOL     | Antrieb ist in Betrieb                        |
| OUT | DI0               | BOOL     | Status des lokalen digitalen Eingangs 0       |
| OUT | DI1               | BOOL     | Status des lokalen digitalen Eingangs 1       |
| OUT | DI2               | BOOL     | Status des lokalen digitalen Eingangs 2       |
| OUT | DI3               | BOOL     | Status des lokalen digitalen Eingangs 3       |

#### Zyklische Analogdaten

Die zyklischen Analogdaten werden bei den Netzübergängen über die im Slave 1 konfigurierte E/A-Adresse gelesen bzw. geschrieben. Wenn Sie das Makro "[34] Dual Slave mit Drehzahlwollwert" verwenden, ist die Vorbelegung der Analogsollund Istwerte wie folgt:

|--|

| PZD | Parameter | Verschaltet mit        | E/A-Adresse |
|-----|-----------|------------------------|-------------|
| 2   | r2050[1]  | Hauptsollwert p1070[0] | AW X        |
| 3   | r2050[2]  | -                      | AW X+2      |
| 2   | p2051[1]  | Drehzahlistwert r63[0] | EW Y        |
| 3   | P2051[2]  | Stromistwert r27       | EW Y+2      |

## 5.3 Azyklische Dienste

**Hinweis** Die azyklischen Dienste basieren auf dem FB ASI\_CTRL. Dieser existiert jedoch nicht für den IE/AS-i-Link PN IO. Hier müssen zur azyklischen Kommunikation die Systemfunktionen genutzt werden.

#### 5.3.1 Parameter lesen und schreiben mit "LASiCom\_RWParameter" (FB247)

Mit dem Baustein *LASiCom\_RWParameter* können beliebige Parameter gelesen und geschrieben werden. Die Parameter des SINAMICS G110M sind entweder 16 oder 32 Bit lang. Die jeweilige Parameterlänge kann entweder der Parameterhilfe im STARTER oder dem Listenhandbuch entnommen werden.

# Hinweis Binäre Parameterverknüpfungen können mit den Festwerten FALSE und TRUE belegt werden. Für FALSE ist der Wert *DW#16#0*, für TRUE der Wert *DW#16#10000* in *Value\_WR* einzutragen.

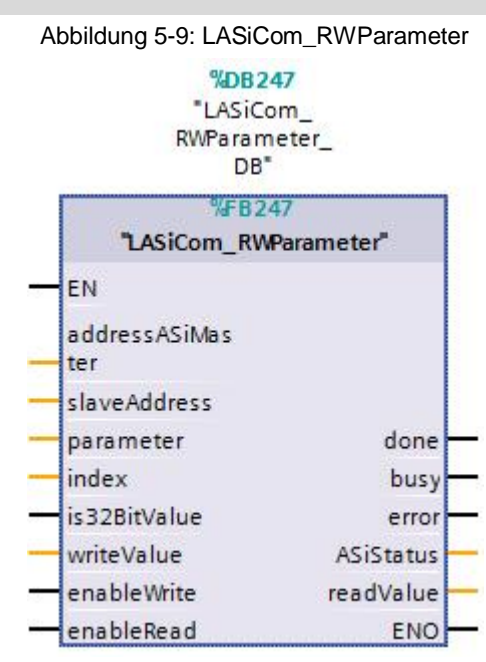

Tabelle 5-8: Schnittstellenbeschreibung LASiCom\_RWParameter

| Art | Name             | Datentyp | Beschreibung                                                                                                    |
|-----|------------------|----------|----------------------------------------------------------------------------------------------------|
| IN  | addressASiMaster | WORD     | E/A-Startadresse des AS-i Masters im<br>hexadezimalen Zahlenformat (256dez ><br>100hex) für S7-300 bzw. Hardware-ID für<br>S7-1500 |
| IN  | slaveAddress     | INT      | AS-i Adresse des Slaves 1 (p2012[0]) für<br>Slaves im B-Bereich ist ein Offset zu<br>addieren                                      |
| IN  | parameter        | INT      | Nummer des Parameters, der geschrieben<br>bzw. gelesen werden soll.                                                                |
| IN  | index            | INT      | Nummer des Indizes des gewählten<br>Parameters                                                                                     |
| IN  | Is32BitValue     | BOOL     | 0: Gewählter Parameter ist 16 Bit breit.<br>1: Gewählter Parameter ist 32 Bit breit.                                               |
| IN  | writeValue       | DWORD    | Wert, der in gewählten Parameter<br>geschrieben wird.                                                                              |

| Art    | Name        | Datentyp | Beschreibung                                       |
|--------|-------------|----------|----------------------------------------------------|
| IN/OUT | enableRead  | BOOL     | Startet das Lesen des gewählten                    |
| IN/OUT | enableWrite | BOOL     | Startet das Schreiben des gewählten<br>Parameters. |
| OUT    | done        | BOOL     | Auftrag wurde erfolgreich beendet.                 |
| OUT    | error       | BOOL     | Auftrag wurde mit Fehler abgebrochen.              |
| OUT    | busy        | BOOL     | Auftrag wird bearbeitet.                           |
| OUT    | readValue   | DWORD    | Wert, der aus gewähltem Parameter gelesen wurde.   |
| OUT    | ASiStatus   | DWORD    | Status des FB19                                    |

#### Beispiel

Die erste Festfrequenz aus Parameter r1001[0] soll auf 1200.0 rpm geändertwerden.Par\_No:1001Par\_Type:TRUEPar\_Index: 0Value\_WR:1200.0 (REAL)

#### 5.3.2 Baustein zum Schreiben eines Antriebsdatensatzes (FB248)

**Hinweis** Vor der Datenübertragung wird der G110M auf Werkseinstellungen zurückgesetzt. Alle zuvor vorgenommenen Einstelllungen gehen verloren.

**Hinweis** Beim Start des Schreibens mit enableWrite muss sich der Antrieb im ungesteuerten Zustand befinden, d.h. Parameter r2 = [31] Einschaltbereit - "EIN/AUS1" = "0/1" setzen (p0840).

Der Baustein *LASiCom\_WriteDataset* überträgt einen vollständigen Datensatz zum SINAMICS G110M. Dieser Baustein eignet sich für die Serieninbetriebnahme und den Gerätetausch als Alternative zur Speicherkarte.

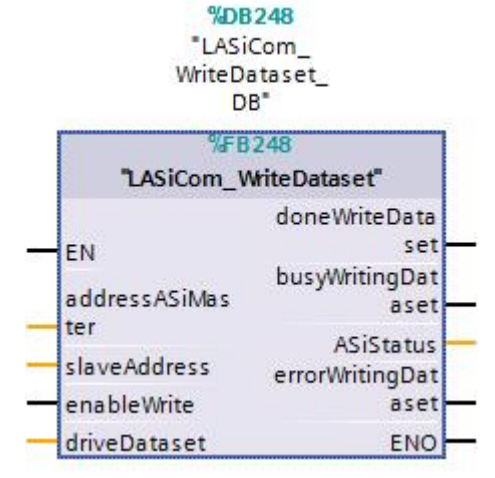

Abbildung 5-10: LASiCom\_WriteDataset

| Art    | Name                | Datentyp                    | Beschreibung                                                                                                    |
|--------|---------------------|-----------------------------|----------------------------------------------------------------------------------------------------|
| IN     | addressASiMaster    | WORD                        | E/A-Startadresse des AS-i Masters im<br>hexadezimalen Zahlenformat (256dez ><br>100hex) für S7-300 bzw. Hardware-ID für<br>S7-1500 |
| IN     | slaveAddress        | INT                         | AS-i Adresse Slave 1 (p2012[0]) für Slaves<br>im B-Bereich ist ein Offset zu addieren                                              |
| IN     | enableWrite         | BOOL                        | Startet das Schreiben des Datensatzes                                                                                              |
| OUT    | doneWriteDataset    | BOOL                        | Schreiben wurde beendet                                                                                                    |
| OUT    | busyWritingDataset  | BOOL                        | Schreiben ist aktiv                                                                                                    |
| OUT    | ASiStatus           | DWORD                       | Status des FB19                                                                                                    |
| OUT    | errorWritingDataset | BOOL                        | Ein Fehler ist während des Schreibens<br>aufgetren                                                                                 |
| IN_OUT | driveDataset        | ARRAY<br>[036] of<br>UDT249 | Parameterdatensatz des SINAMICS G110M                                                                                              |

| Tabelle 5-9 | Schnittstellenbe | schreibung L | ASiCom | WriteDataset |
|-------------|------------------|--------------|--------|--------------|
|             | Schlingenber     | Schielbung L |        | VIIIeDalasel |

Der Parametersatz wird mittels eines Arrays vom Typ LASiCom\_typeParameter übergeben. Der Datentyp LASiCom\_typeParameter ist wie folgt definiert:

| Name    | Тур  | Beschreibung                                                                                         |  |
|---------|------|----------------------------------------------------------------------------------------------------|--|
| number  | INT  | Parameternummer                                                                                      |  |
| index   | INT  | Index des Parameters                                                                                 |  |
| value   | REAL | Parameterwert als REAL (Integerwerte werden mit .0 angegeben z.B. 1 = 1.0)                           |  |
| isWord  | BOOL | Kennzeichnet Parameterlänge<br>(true = 16 Bits; false = 32 Bits)                                     |  |
| isDWord | BOOL | Kennzeichnet ob der Parameter ein ganzzahliger Wert ist (true = ganzzahliger Wert, false =Kommazahl) |  |

Tabelle 5-10: LASiCom\_typeParameter

Der Baustein LASiCom\_WriteDataset erwartet ein Array mit 36 Parametern. Dieses kann in einem Datenbaustein angelegt werden, siehe Abbildung 5-11. Das Projekt liefert den Beispielbaustein LASiCom\_DriveDataset\_DB mit.

|      | Abbildung 5-11: Datenbaustein mit Antriebsdatensatz                                                   |          |        |                  |                   |              |            |              |              |                                                                                                    |  |
|------|----------------------------------------------------------------------------------------------------|----------|--------|------------------|-------------------|--------------|------------|--------------|--------------|----------------------------------------------------------------------------------------------------|--|
| 20   | 20160413_G110M_ASi_V1-0 > PLC_1 [CPU 1513-1 PN] > Programmbausteine > LASiCom_DriveDataset_DB [DB249] |          |        |                  |                   |              |            |              |              |                                                                                                    |  |
|      |                                                                                                    |          |        |                  |                   |              |            |              |              |                                                                                                    |  |
|      | <b>*</b> =                                                                                            | *        | ba i   |                  |                   |              |            |              |              |                                                                                                    |  |
| 1    | LA                                                                                                    | SiCo     | m l    | DriveDataset DB  |                   |              |            |              |              |                                                                                                    |  |
| Name |                                                                                                    | Datentyp | Offset | Startwert        | Remanenz          | Erreichbar a | Sichtbar i | Einstellwert |              |                                                                                                    |  |
| 1    | 1 📶 🔻 Static                                                                                          |          | c      |                  |                   |              |            |              |              |                                                                                                    |  |
| 2    |                                                                                                    |          | D      | riveDataset1     | Array[036] 🔳 💌    | 0.0          |            |              |              |                                                                                                    |  |
| 3    | -00                                                                                                   |          | •      | DriveDataset1[0] | *LASiCom_typePara | 0.0          |            |              | <b></b>      | Image: A start and a start a start          |  |
| 4    | -                                                                                                    |          |        | number           | Int               | 0.0          | 15         |              |              | <b>V</b>                                                                                                    |  |
| 5    | -                                                                                                    |          |        | index            | Int               | 2.0          | 0          |              |              |                                                                                                    |  |
| 6    |                                                                                                    |          |        | value            | Real              | 4.0          | 31.0       |              | <b>~</b>     | $\checkmark$                                                                                                    |  |
| 7    | -                                                                                                    |          |        | is Word          | Bool              | 8.0          | false      |              | $\checkmark$ |                                                                                                    |  |
| 8    |                                                                                                    |          |        | isDword          | Bool              | 8.1          | true       |              | $\checkmark$ |                                                                                                    |  |
| 9    |                                                                                                    |          | •      | DriveDataset1[1] | "LASiCom_typePara | 10.0         |            |              | <b>V</b>     |                                                                                                    |  |
| 10   |                                                                                                    | 1        | •      | DriveDataset1[2] | *LASiCom_typePara | 20.0         |            |              |              | <ul> <li>Image: A start of the start of the start of</li></ul> |  |

| Parameter | Beschreibung                                       | Datentyp | Default-<br>Wert |
|-----------|----------------------------------------------------|----------|------------------|
| p15       | Makro Antriebsgerät                                | Ulnt32   | 31               |
| p300      | Motortyp Auswahl                                   | Int16    | 1                |
| p301      | Motorcodenummer Auswahl                            | UInt16   | 0                |
| p304      | Motor-Bemessungsspannung                           | Float32  | 0,0              |
| p305      | Motor-Bemessungsstrom                              | Float32  | 0,0              |
| p307      | Motor-Bemessungsleistung                           | Float32  | 0,0              |
| p308      | Motor-Bemessungsleistungsfaktor                    | Float32  | 0,0              |
| p310      | Motor-Bemessungsfrequenz                           | Float32  | 0,0              |
| p311      | Motor-Bemessungsdrehzahl                           | Float32  | 0,0              |
| p1215     | Motorhaltebremse Konfiguration                     | Int16    | 1                |
| p1216     | Motorhaltebremse Öffnungszeit                      | Float32  | 100              |
| p1217     | Motorhaltebremse Schließzeit                       | Float32  | 100              |
| p1080     | Minimaldrehzahl                                    | Float32  | 0                |
| p601      | Motortemperatursensor Sensortyp                    | Int16    | 0                |
| p610      | Motorübertemperatur Reaktion                       | Int16    | 12               |
| p1001     | CO: Drehzahlfestsollwert 1                         | Float32  | 0                |
| p1002     | CO: Drehzahlfestsollwert 2                         | Float32  | 0                |
| p1003     | CO: Drehzahlfestsollwert 3                         | Float32  | 0                |
| p1004     | CO: Drehzahlfestsollwert 4                         | Float32  | 0                |
| p1005     | CO: Drehzahlfestsollwert 5                         | Float32  | 0                |
| p1006     | CO: Drehzahlfestsollwert 6                         | Float32  | 0                |
| p1082     | Maximaldrehzahl                                    | Float32  | 0                |
| p1120     | Hochlaufgeber Hochlaufzeit                         | Float32  | 0                |
| p1121     | Hochlaufgeber Rücklaufzeit                         | Float32  | 0                |
| p1233     | Gleichstrombremsung Zeitdauer                      | Float32  | 0                |
| p1232     | Gleichstrombremsung Bremsstrom                     | Float32  | 0                |
| p219      | Bremswiderstand Bremsleistung                      | Float32  | 0                |
| p1310     | Anfahrstrom (Spannungsanhebung) permanent          | Float32  | 60               |
| p1311     | Anfahrstrom (Spannungsanhebung) bei Beschleunigung | Float32  | 0                |
| p1312     | Anfahrstrom (Spannungsanhebung) bei Anlauf         | Float32  | 60               |
| p346      | Motor-Auferregungszeit                             | Float32  | 0,04             |
| p347      | Motor-Entregungszeit                               | Float32  | 0,04             |
| p881      | BI: Schnellhalt Signalquelle 1                     | UBin32   | 1                |
| p882      | BI: Schnellhalt Signalquelle 2                     | UBin32   | 1                |
| p886      | Schnellhalt Signalquelle Auswerteart               | Int16    | 0                |
| p290      | Leistungsteil Überlastreaktion                     | Int16    | 0                |
| p1800     | Pulsfrequenz Sollwert                              | Float32  | 4                |

Tabelle 5-11 listet alle Parameter auf die von der Steuerung geschrieben werden.Tabelle 5-11: Zu schreibende Parameter des G110M

# 6 Literaturhinweise

#### Tabelle 6-1

|     | Themengebiet                       | Titel                                                       |
|-----|------------------------------------|-------------------------------------------------------------|
| \1\ | Siemens Industry<br>Online Support | http://support.automation.siemens.com                       |
| \2\ | Downloadseite<br>des Beitrages     | http://support.automation.siemens.com/WW/view/de/109481531  |
| \3\ | Nachschlagewerk<br>Bussysteme      | http://support.automation.siemens.com/WW/view/de/36185027   |
| \4\ | Diagnose                           | https://support.industry.siemens.com/cs/de/de/view/36846576 |
| \5\ | FB19 "ASI_CTRL"                    | https://support.industry.siemens.com/cs/ww/de/view/54688945 |

# 7 Ansprechpartner

Siemens AG

Industry Sector I DT MC PMA APC Frauenauracher Straße 80 D - 91056 Erlangen mailto: <u>tech.team.motioncontrol@siemens.com</u>

# 8 Historie

Tabelle 8-1

| Version | Datum   | Änderung              |
|---------|---------|-----------------------|
| V1.0    | 08/2015 | Erste Ausgabe         |
| V1.1    | 05/2016 | Anpassung FB247/FB248 |
|         |         |                       |